| สัปดาห์ที่ 16   | ใบเตรียมการสอน                        |
|-----------------|---------------------------------------|
| จำนวน 5 คาบ     | หน่วยที่ 7 การเขียนแบบด้วยคอมพิวเตอร์ |
| - <del>a</del>  |                                       |
| ชื่อบทเรียน     |                                       |
| 7.5             | การเขียนแบบภาพตัด                     |
| 7.6             | การกำหนดขนาดและพล๊อต                  |
| จุดประสงค์การสถ | อน                                    |
| 7.5             | เข้าใจการเขียนแบบภาพตัด               |
| 7.6             | เข้าใจการกำหนดขนาดและพล๊อต            |
|                 |                                       |
|                 |                                       |
|                 |                                       |
|                 |                                       |
|                 |                                       |
|                 |                                       |
|                 |                                       |
|                 |                                       |
|                 |                                       |
|                 |                                       |
|                 |                                       |
|                 |                                       |
|                 |                                       |
|                 |                                       |
|                 |                                       |
|                 |                                       |

# หน่วยที่ 7 การเขียนแบบด้วยคอมพิวเตอร์

#### 7.5 การเขียนแบบภาพตัด

จากที่ได้กล่าวในหน่วยที่ 3 ว่าภาพตัดหมายถึงภาพที่ต้องการแสดงรายละเอียดภายในที่ภาพ ฉายไม่สามารถแสดงได้หรืออาจหมายถึงการตัดบริเวณส่วนที่ต้องการแสดงรายละเอียดเพิ่มเติม นอกเหนือจากที่ได้แสดงแล้วในภาพฉาย ดังนั้นในบทนี้จึงได้นำภาพฉายออรโธกราฟิกจากตัวอย่างที่ แล้วมาแสดงภาพตัดเพิ่มเติม คือ Section A-A ซึ่งจะเห็นว่า Section A-A มีลักษณ์เหมือนกับ Front view โดยเพิ่มเส้นลายตัดแบบ ANSI 31 เข้าไป

การเรียกใช้งานคำสั่งสำหรับเขียนแบบจะเป็นคำสั่งที่เคยได้ใช้งานผ่านมาแล้วดังนั้นใน ขั้นตอนการเขียนจะไม่ได้ลงรายละเอียดทุกขั้นตอนเหมือนดังที่ผ่านมาในบทก่อน ซึ่งจะทำให้เกิด ความจำและทักษะความชำนาญเพิ่มขึ้น

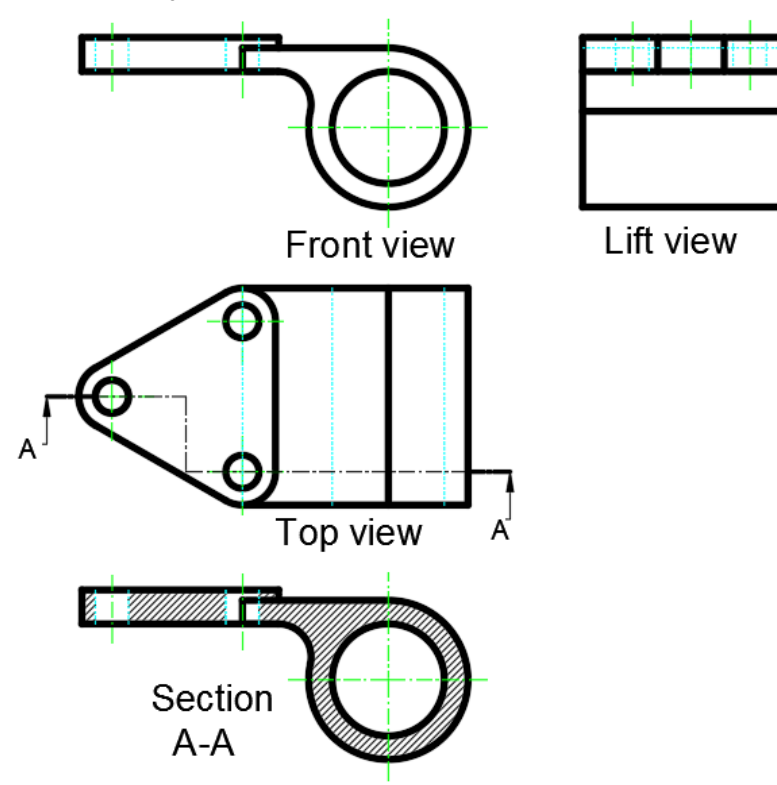

สร้างเส้น Section A-A

1. เลือก Layer (1) คลิกศร Ribbon home (2) เลือก Center

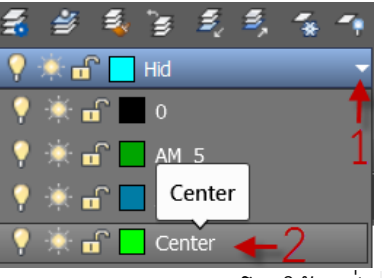

2. เขียนเส้น Center แสดงแนว Section A-A โดยใช้คำสั่ง 🖊 Line

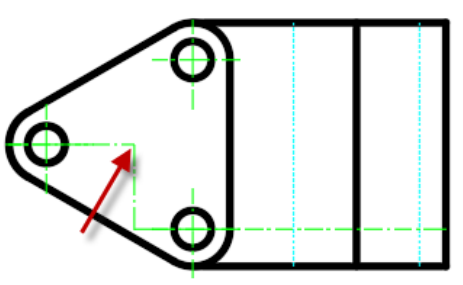

3. เปลี่ยนสีเส้น Center แสดงแนว Section A-A โดยคลิกเส้น Center ให้แสดงจุดกริบ

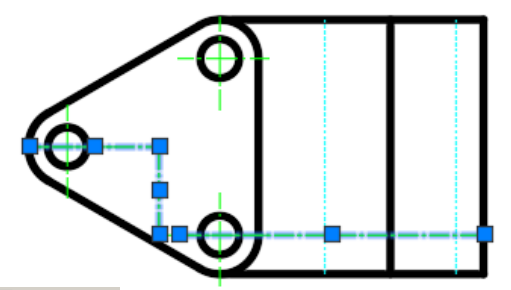

4. เรียกคำสั่ง **Properties** (Tool menu bar/Palettes) (1) คลิกศรในช่อง Color (2) เลือก White (3) คลิกเครื่องหมาย X ปิดหน้าต่าง Properties กด Esc บนคีย์บอร์ดเพื่อยกเลิกจุด กริบ

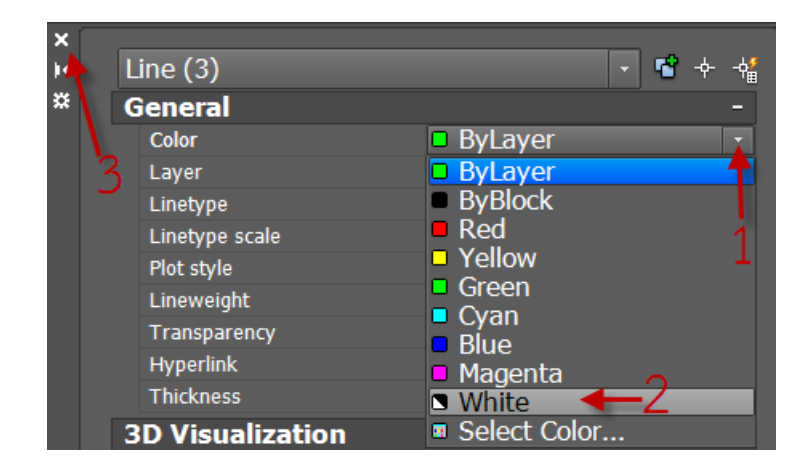

5. เรียกคำสั่ง 🖊 Line (Draw menu bar) เขียนเส้นต่อที่ปลายทั้งสอง

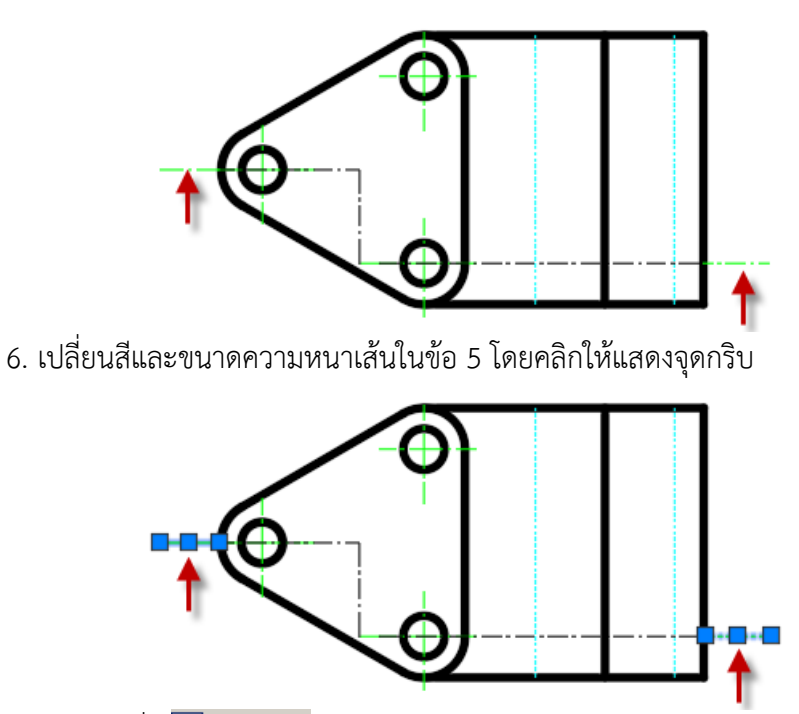

7. เรียกคำสั่ง Properties (Tool menu bar/Palettes) (1) เลือก White ในช่อง Color
(2) เลือก 0.30 mm ในช่อง Lineweight (3) ปิดหน้าต่าง Properties กด Esc บนคีย์บอร์ดเพื่อ ยกเลิกจุดกริบ

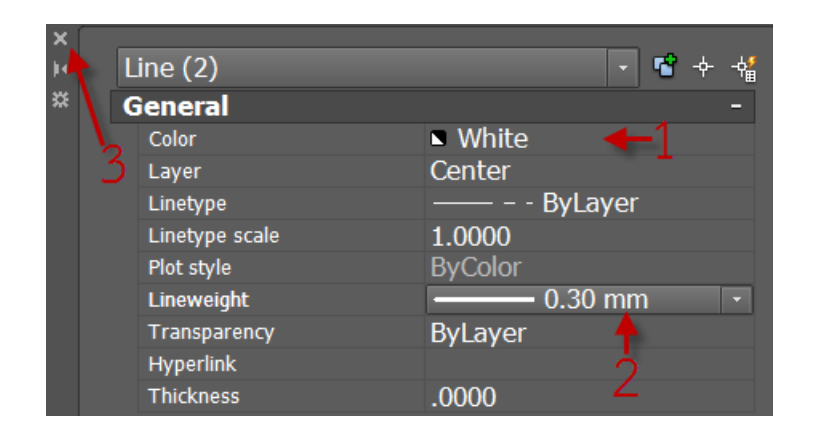

8. เรียกคำสั่ง **^A Leader Note** (Annotate menu bar) เขียนเส้น Leader Note ด้านซ้าย และขวาของแนวตัด ซึ่งขนาดตัวอักษรจะมีขนาดเล็กมากเนื่องจากอัตราส่วนสเกลยังไม่สอดคล้อง

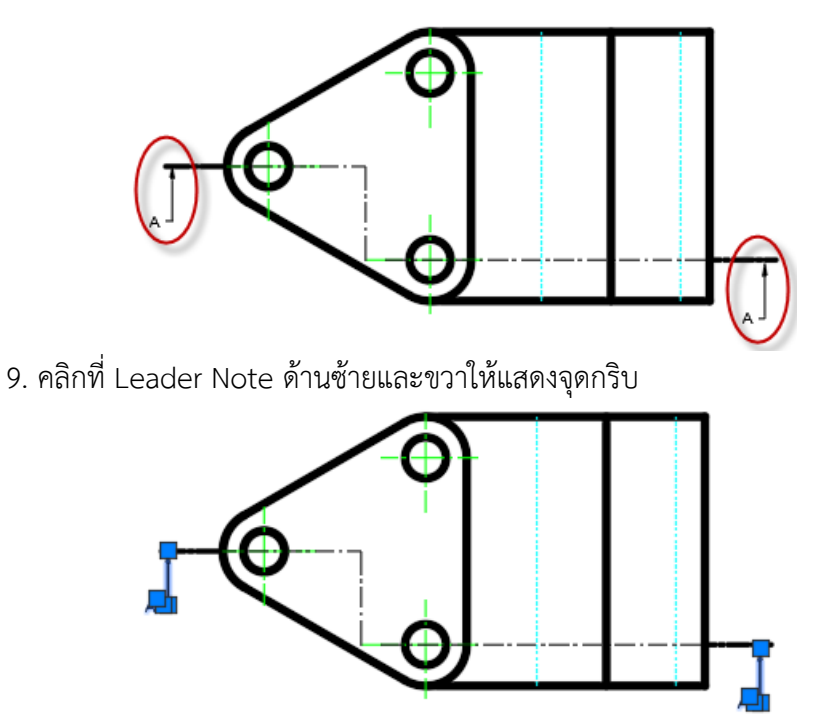

10. เรียกคำสั่ง Interpreties (Tool menu bar/Palettes) (1) ใส่ค่า 2 ในช่อง Scale (2) ปิดหน้าต่าง Properties กด Esc บนคีย์บอร์ดเพื่อยกเลิกจุดกริบ จะได้เส้นแสดงแนวตัด A-A

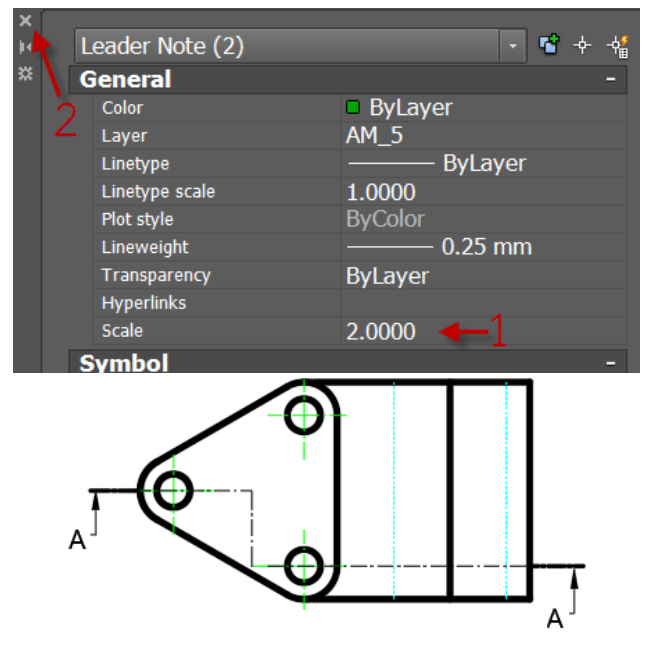

แสดงภาพตัด

 เนื่องจากภาพตัดในแนว A-A มีลักษณะเหมือนกับภาพด้านหน้าจึงคัดลอกภาพด้านหน้า เป็นต้นแบบโดยนำไปวางที่ด้านล่าง Top view

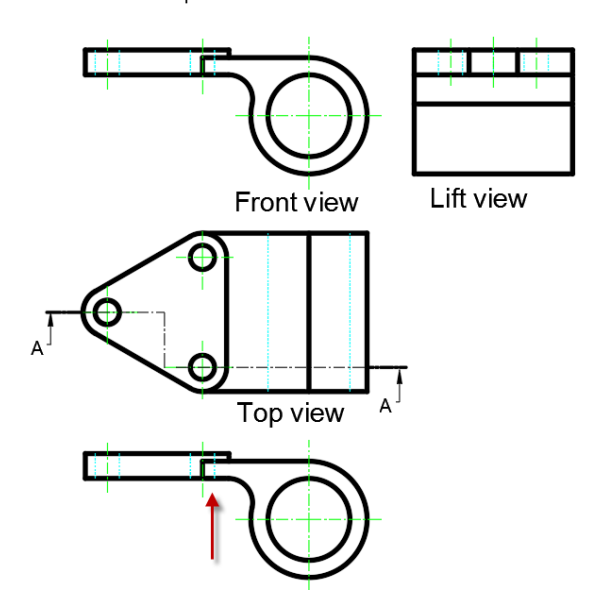

เรียกคำสั่ง <sup>III</sup> <u>User-Defined Hatch...</u>(Draw menu bar/Hatch) (1) เลือก ANSI31 สำหรับ
 Pattern (2) ใส่ค่า 30.0000 สำหรับ Scale (3) คลิก ok

| Hatch              | ×           |
|--------------------|-------------|
| Pattern Type       |             |
| Pattern            |             |
| Predefined         | •           |
| Pattern Properties |             |
| Pattern ANSI31     | -1          |
| Custom Pattern:    |             |
| Scale:             | 30.0000 🔶 2 |
| Angle:             | 0.0000      |
| 3- ок              | Cancel Help |

3. คลิกบริเวณที่ทำลายตัด

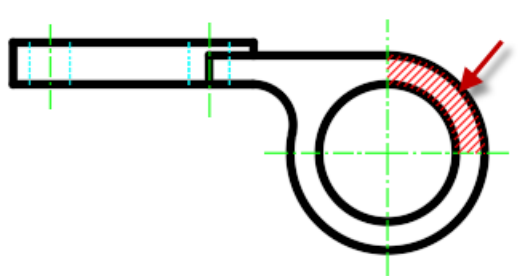

 4. คลิกเมาส์ขวามือหน้าต่างในข้อ 2 จะปรากฏอีกครั้ง ให้ทำซ้ำขั้นตอนที่ 2 และ 3 โดยเลือก บริเวณที่ทำลายตัดทั้งหมด

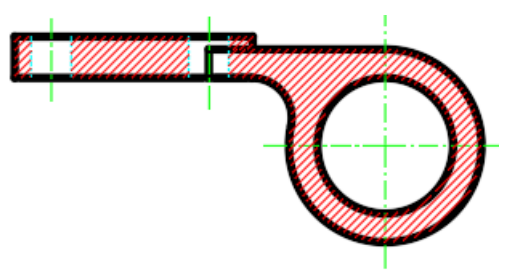

5. เปลี่ยนสีลายตัดโดยคลิกเส้นลายตัดทั้งหมดให้แสดงจุดกริบ

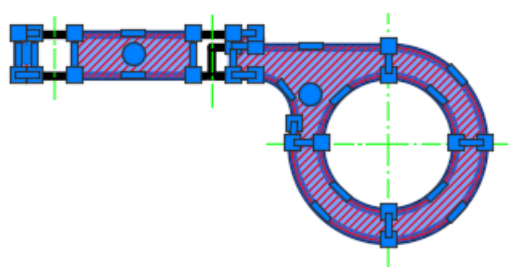

- 6. เรียกคำสั่ง 🗐 **Properties** (Tool menu bar/Palettes) (1) เลือก White สำหรับ Color
- (2) ปิดหน้าต่าง Properties กด Esc บนคีย์บอร์ดเพื่อยกเลิกจุดกริบ

| ×  |   |                |         |              |     |            |
|----|---|----------------|---------|--------------|-----|------------|
| 14 |   | Hatch (7)      |         | -            | 🗳 🔶 | - <b>†</b> |
| ×  |   | General        |         |              |     | -          |
|    | 2 | Color          | White   | $\mathbf{+}$ |     | -          |
|    | ~ | Layer          | AM_8    |              |     |            |
|    |   | Linetype       |         | ByLaye       | r   |            |
|    |   | Linetype scale | 1.0000  |              |     |            |
|    |   | Plot style     | ByColor |              |     |            |
|    |   | Lineweight     |         | ByLaye       | r   |            |

7. เรียกคำสั่ง A Multime Text... (Annotate menu bar/Text) พิมพ์อักษร Section A-A โดยกำหนดขนาดตัวอักษร 20 และสีดำ

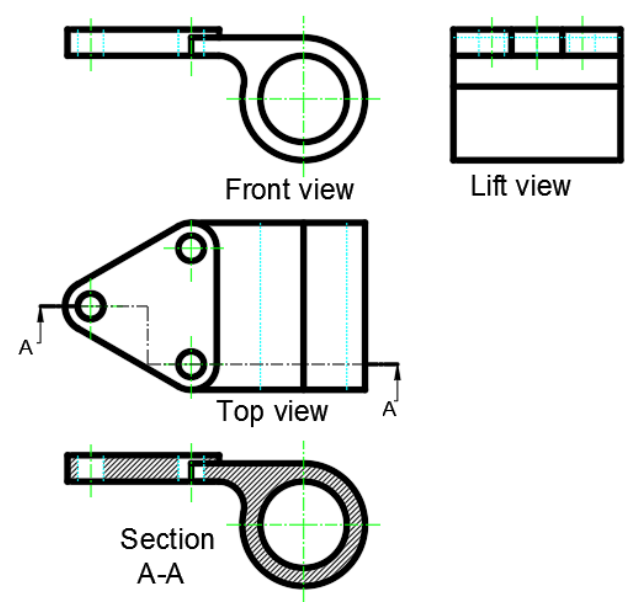

#### กำหนดขนาดแนวดิ่ง(Vertical)

1.เรียกคำสั่ง **I vertical** (Annotate menu bar) กำหนดขนาดความยาวทรงกลมที่ Top view สังเกตุเห็นว่าตัวอักษรและเส้นกำหนดขนาดมีขนาดเล็กเนื่องจากอัตราส่วนสเกลไม่สอดคล้อง

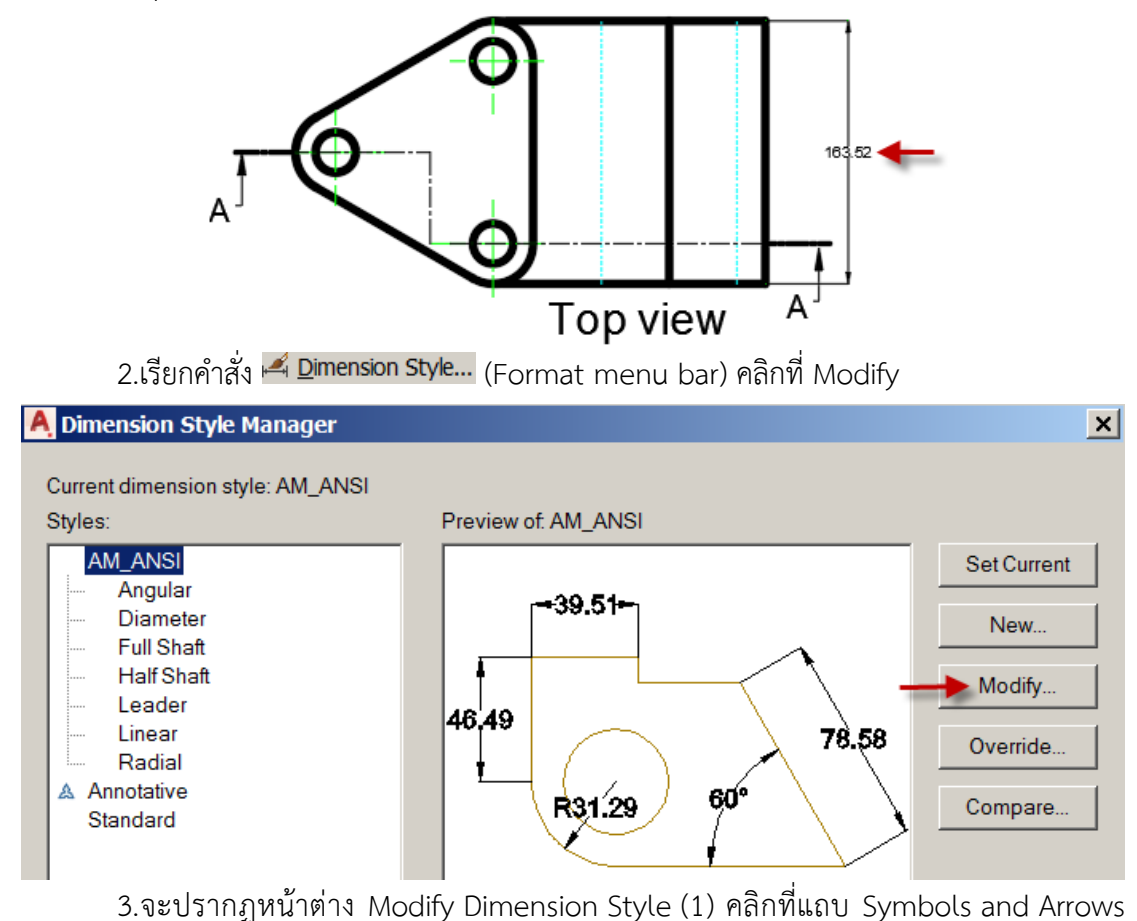

(2) ใส่ค่า 15 สำหรับ Arrow size

| A Modify Dimension Style: AM_ANSI |                        |                            |               |  |  |  |
|-----------------------------------|------------------------|----------------------------|---------------|--|--|--|
| Lines                             | Symbols and Arrows Te  | xt Fit Prim                | nary Units    |  |  |  |
| Arro                              | wheads                 |                            |               |  |  |  |
| Firs                              | t L                    |                            |               |  |  |  |
| •                                 | Closed filled          |                            |               |  |  |  |
| Sec                               | Second:                |                            |               |  |  |  |
| *                                 | ► Closed filled        |                            |               |  |  |  |
| Lea                               | Leader:                |                            |               |  |  |  |
| •                                 | Closed filled          |                            | •             |  |  |  |
| Arro                              | w size:                |                            |               |  |  |  |
| 15.0                              | 0000                   |                            |               |  |  |  |
|                                   | ~                      |                            |               |  |  |  |
| Cent                              | er marks               |                            |               |  |  |  |
| 4.ตั้งค่าตัวอักษร (1) ค           | ลิกทีแถบ Text (2) ใส่ศ | ก่า 15 สำหรับ <sup>-</sup> | Fext height   |  |  |  |
| 1                                 | Modify Dimension St    | yle: AM_ANSI               |               |  |  |  |
|                                   | Lines Symbols and Arro | ws Text Fit                | Primary Units |  |  |  |
|                                   | Text appearance        | ×1                         |               |  |  |  |
|                                   | Text style:            | Standard                   |               |  |  |  |
|                                   | Text style.            |                            |               |  |  |  |
|                                   | Text color:            | Black                      | <b>•</b>      |  |  |  |
|                                   | Fill color:            | None                       | -             |  |  |  |
|                                   | Text height:           | 2-                         | 15.0000 •     |  |  |  |
|                                   | Fraction height scale: |                            | .7100 *       |  |  |  |
|                                   | Draw frame around te   | ext                        |               |  |  |  |

5.ตั้งค่าทศนิยมตัวเลข (1) คลิกที่แถบ Primary Units (2) เลือก 0.00 สำหรับ Precision (3) เลือก '.'(Period) สำหรับ Decimal separator (4) คลิก ok

| A Modify Dimension Style: AM_ANSI |                        |           |               |        |  |  |
|-----------------------------------|------------------------|-----------|---------------|--------|--|--|
| Lines Symbols and                 | Arrows Text Fit Primar | v Units A | lternate Unit | s Tole |  |  |
| Linear dimensions -               |                        | 1         |               |        |  |  |
| Unit format:                      | Decimal                | -         |               | -84.0  |  |  |
| <u>P</u> recision                 | 0.00 ←2                | •         | <u>+</u>      |        |  |  |
| Fraction format:                  | Horizontal             | -         | 59 60         |        |  |  |
| De <u>c</u> imal separator:       | 3-> ['' (Period)       | •         | 33.03         | [ [    |  |  |
|                                   |                        | 4-        | ОК            |        |  |  |

6.ขนาดตัวอักษรและเส้นกำหนดขนาดจะถูกปรับให้เหมาะสมกับอัตราส่วน

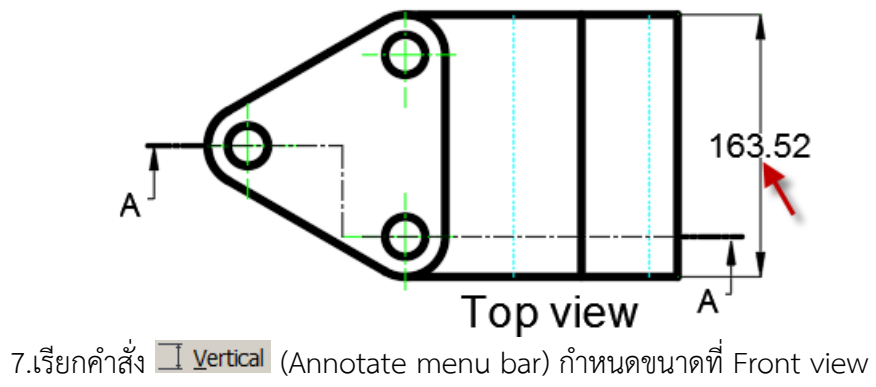

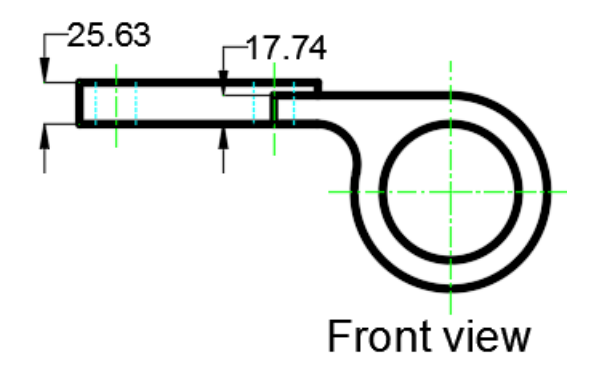

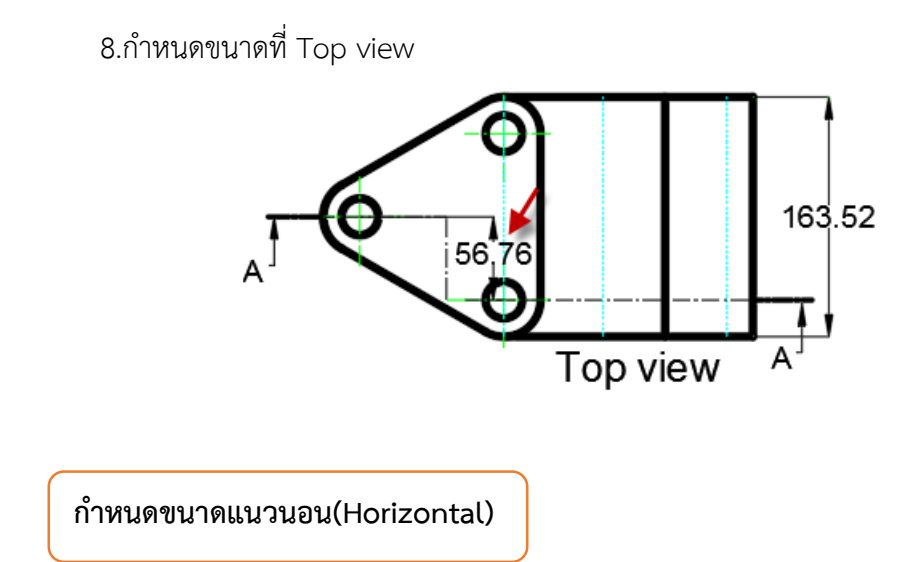

1. เรียกคำสั่ง 💾 Horizontal (Annotate menu bar) กำหนดขนาดที่ Front view

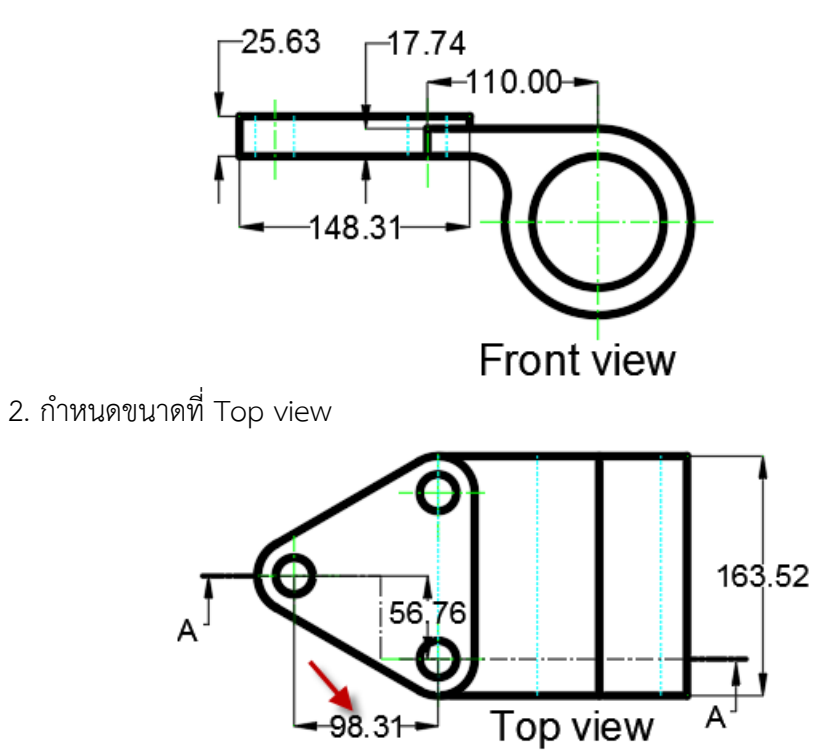

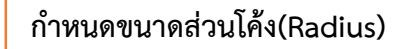

1. เรียกคำสั่ง 🛇 Radius (Annotate menu bar) กำหนดรัศมีส่วนโค้งที่ Front view

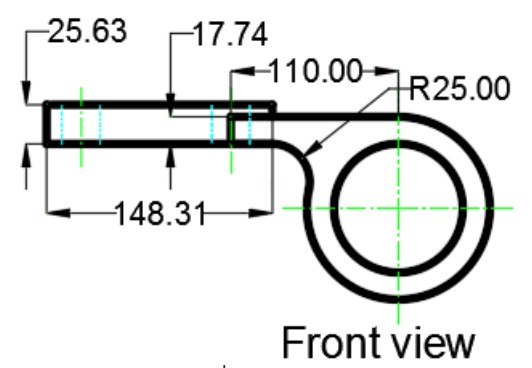

2. กำหนดขนาดที่ Top view โดยขณะที่คลิกวางตัวเลขบอกขนาดรัศมีให้ใส่เครื่องหมาย x 3 ซึ่งหมายความว่า รัศมีส่วนโค้งเท่ากับ 25 ทั้ง 3 ตัว

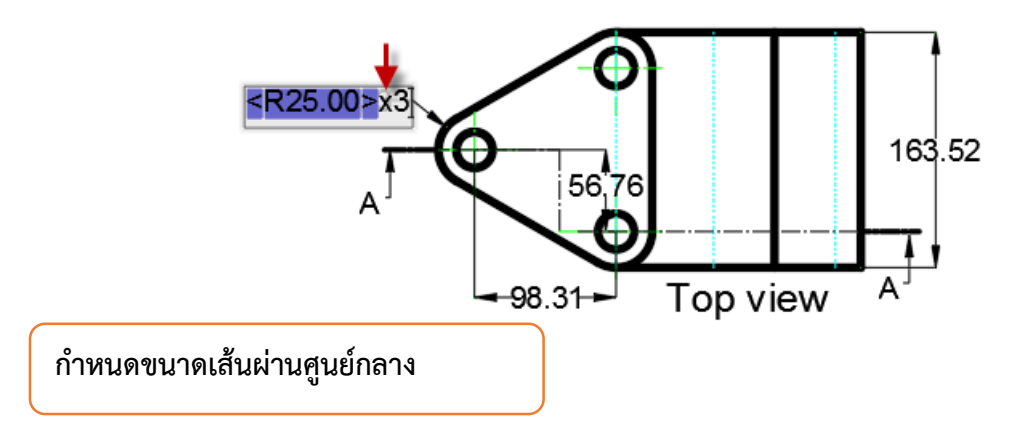

 เรียกคำสั่ง <sup>Diameter</sup> (Annotate menu bar) กำหนดขนาดที่ Top view โดยขณะที่ คลิกวางตัวเลขบอกขนาดเส้นผ่านศูนย์กลางให้ใส่เครื่องหมาย x 3 ซึ่งหมายความว่า เส้นผ่าน ศูนย์กลางเท่ากับ 25 ทั้ง 3 ตัว

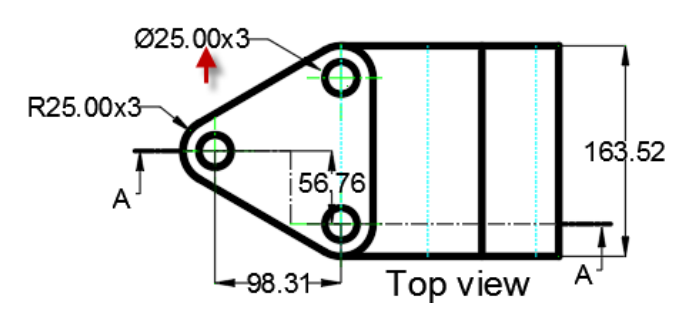

2. กำหนดขนาดเส้นผ่านศูนย์กลางที่ Front view

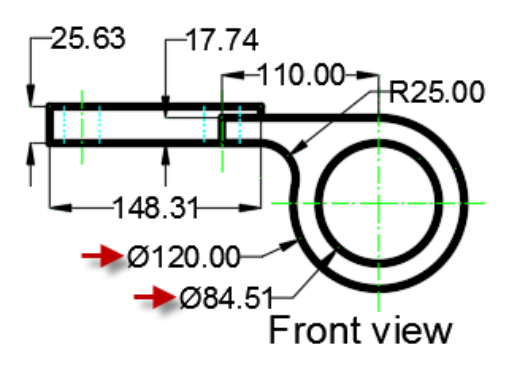

3. เรียกคำสั่ง **ธ save** (File menu bar) (1) เลือกตำแหน่งเก็บไฟล์ (2)ในช่อง File of type เลือก AutoCAD Mechanical 2016 Drawing(\*.dwg) (3) ตั้งชื่อไฟล์ Orthographic.dwg (4) Save

| 📜 เอกกสารประก  | อบการสอนวิชาเขียนแบบ              | 🔶 📮      | â  | × | <b>-</b> | <u>V</u> iews | ▼ Too <u>l</u> s | • |
|----------------|-----------------------------------|----------|----|---|----------|---------------|------------------|---|
| Name AutoCAD   | 1                                 | Preview  |    |   |          |               |                  |   |
| •              | <b>&gt;</b>                       |          |    |   |          |               | 4                | ] |
| File name:     | Orthographic.dwg 🗲 3              |          |    |   |          | •             | <u>S</u> ave     |   |
| Files of type: | AutoCAD Mechanical 2016 Drawing ( | *.dwg) 🗲 | -2 |   |          | •             | Cancel           |   |

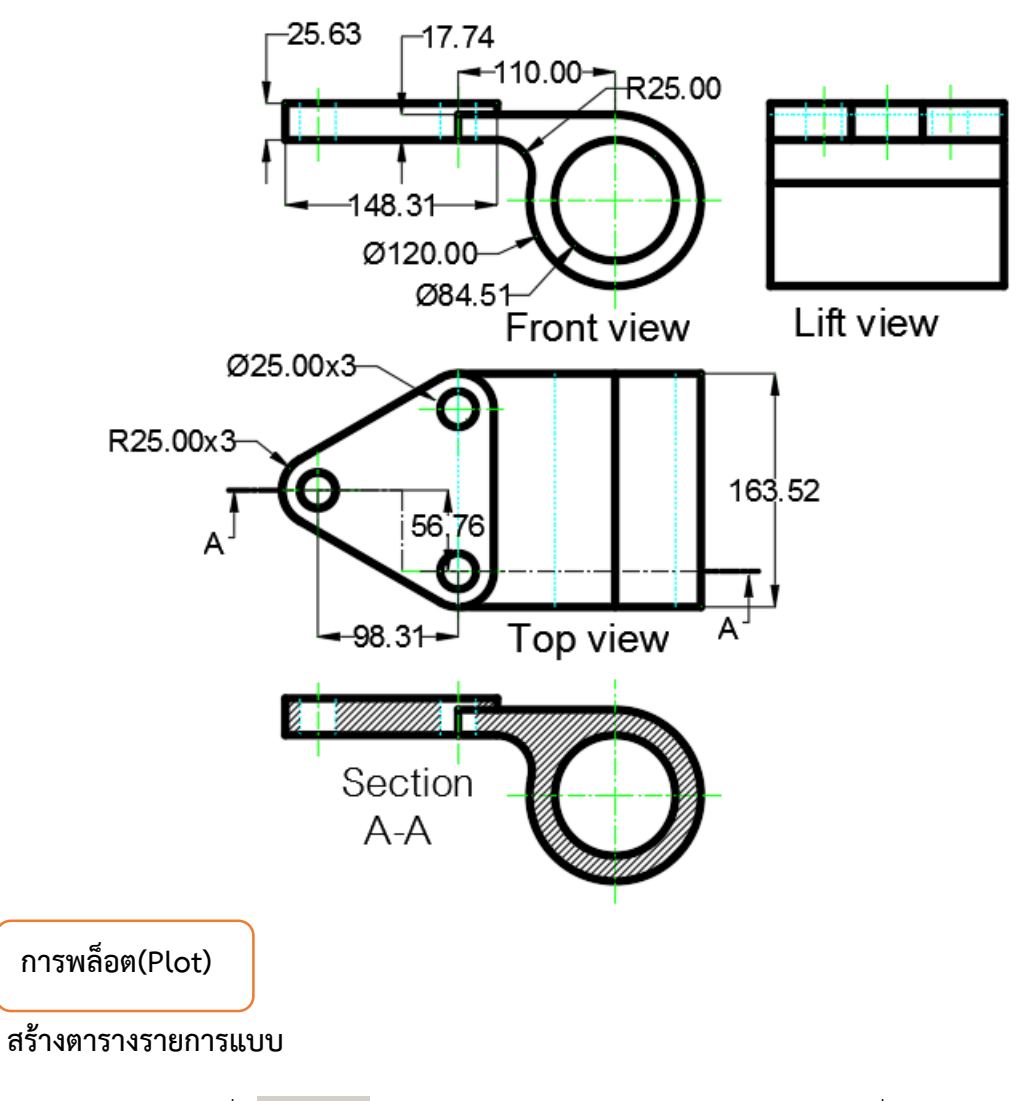

1. เรียกคำสั่ง 🗅 🗠 Mew... (File menu bar) (1) เลือก acad.dwt คลิกที่ ok (2) คลิกที่

Layout1

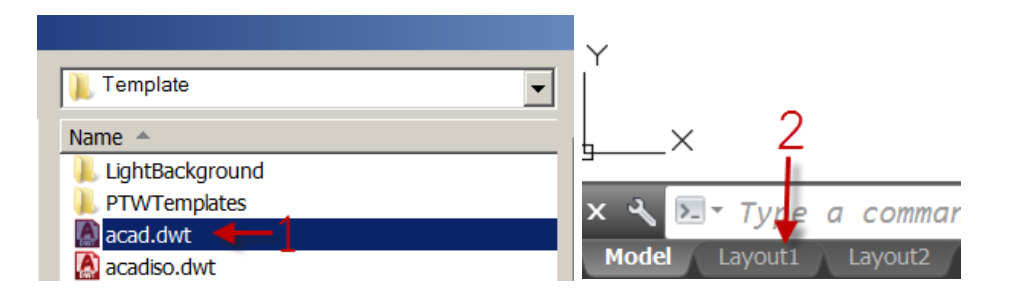

2. เรียกคำสั่ง 🎞 Rectangle (Draw munu bar) (1) คลิกมุมซ้ายบน (2) คลิกมุมซ้ายล่าง

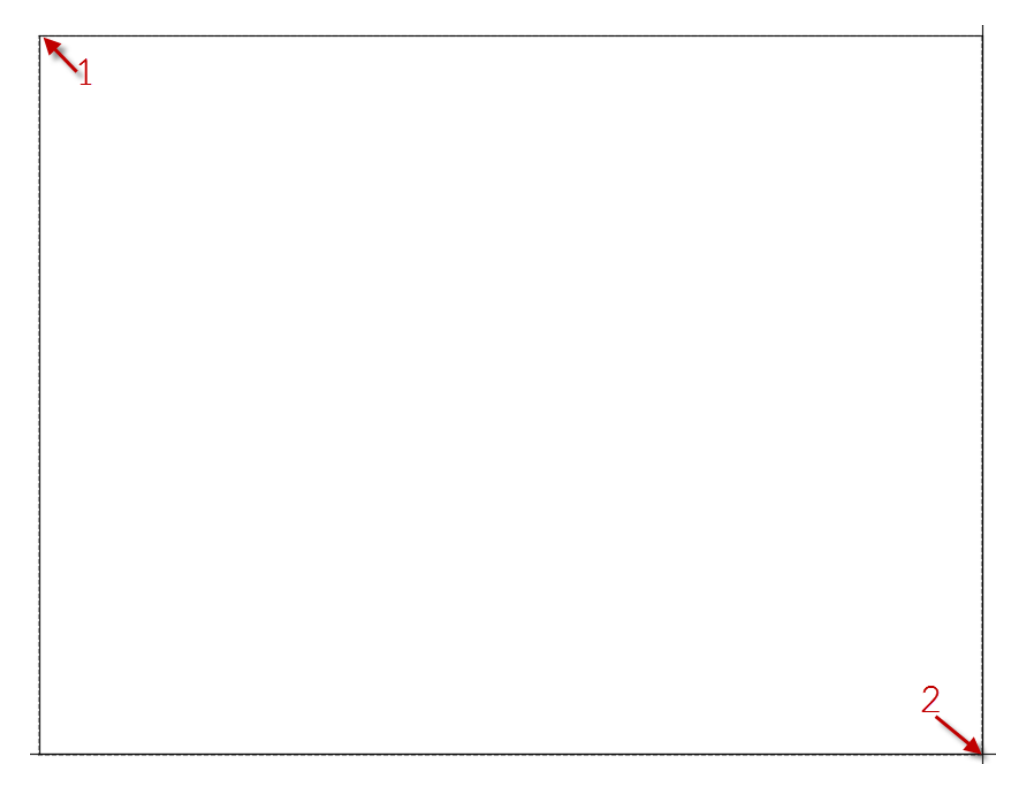

เรียกซ้ำคำสั่ง 🎞 Rectangle โดยคลิกเมาส์ขวามือ (1) คลิกมุมขวาล่างเป็นจุดเริ่มต้น

(2) ใส่ค่า @-5,1.5

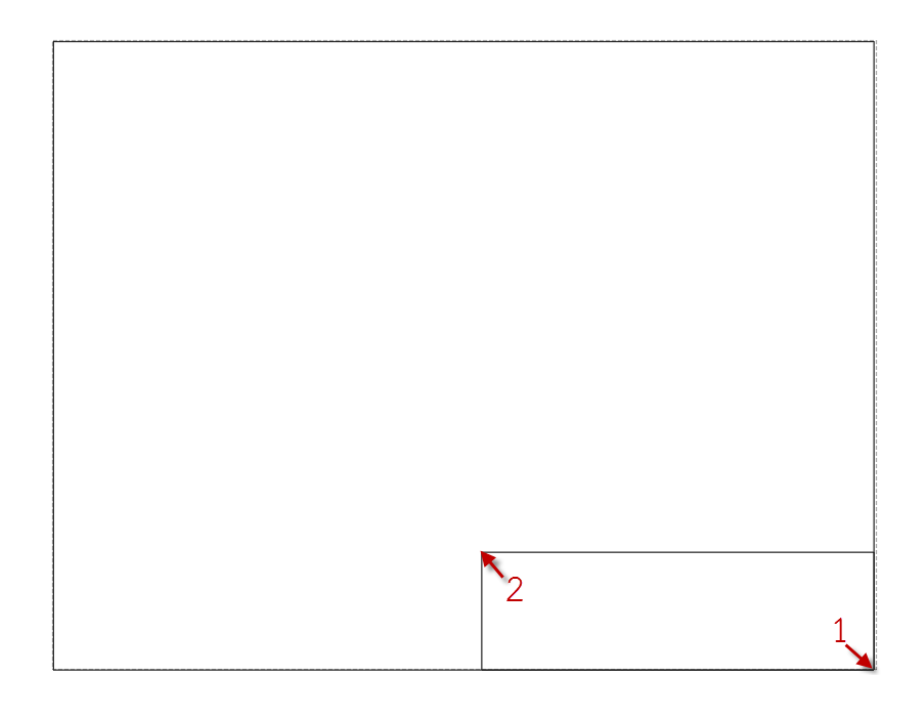

4. เรียกคำสั่ง 🤷 Offset (Modify menu bar) กำหนดค่าระยะ Offset 0.2 และ (1) คลิกที่ เส้นขอบนอกเพื่อ Offset

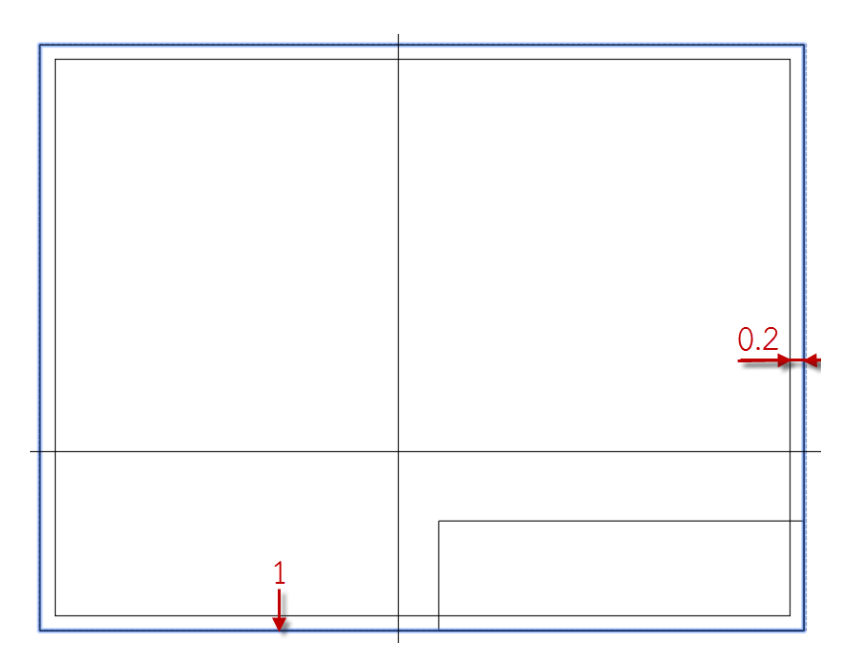

5. เรียกคำสั่ง <sup>🗇 Explode</sup> (Modify menu bar) (1) Explode เส้นที่เกิดจากการ Offset ใน ข้อ ที่ 4 (2) Explode สี่เหลี่ยมเล็ก

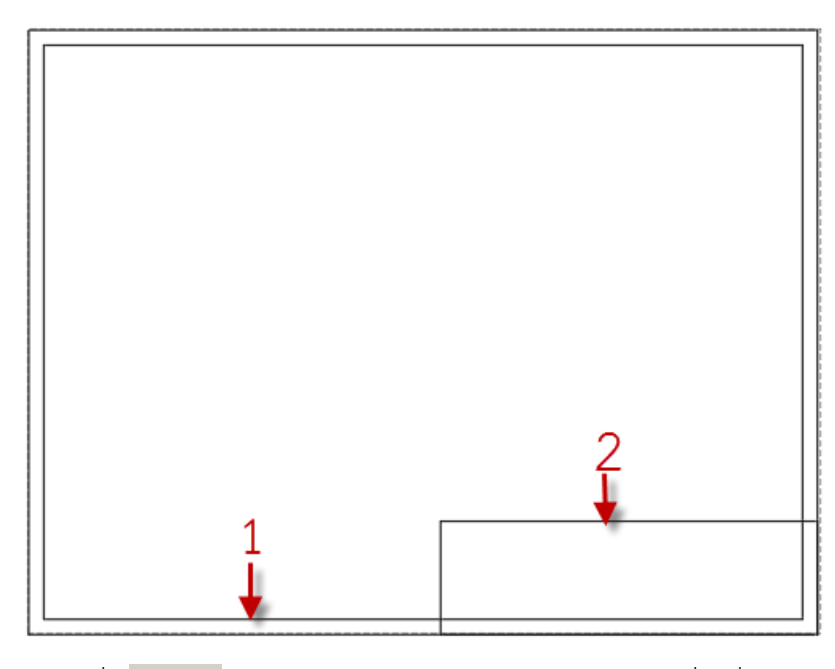

 6. เรียกคำสั่ง <sup>--</sup> I<sup>rim</sup> (Modify menu bar) ตัดเส้นส่วนเกินในสี่เหลี่ยมเล็ก (1) เลือกเส้น สำหรับขอบเขตการตัด (2) เส้นที่ต้องการตัด

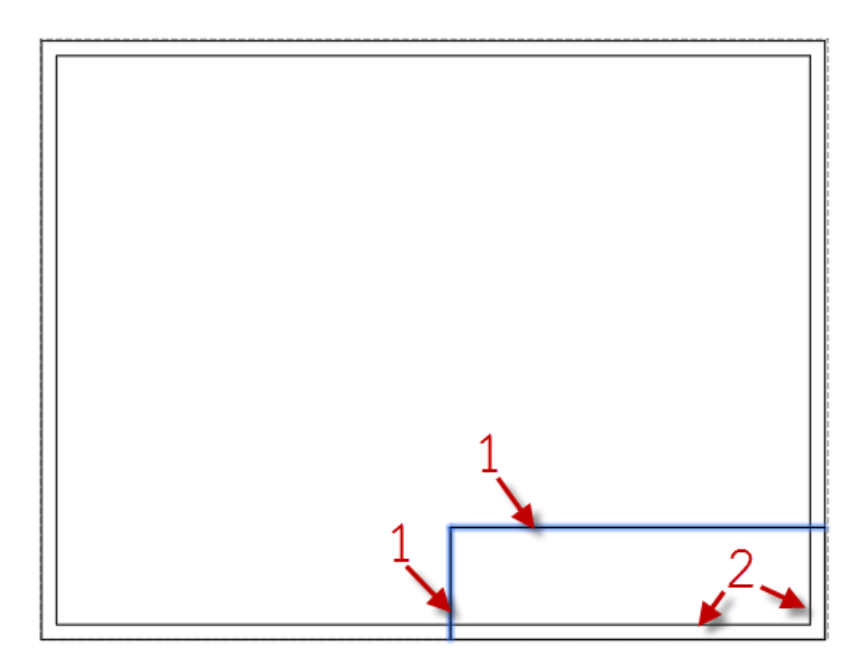

7. เรียกคำสั่ง <mark>Line</mark> (Draw menu bar) สร้างตารางรายการแบบโดยกำหนดขนาดตาม ความเหมาะสมของสัดส่วน

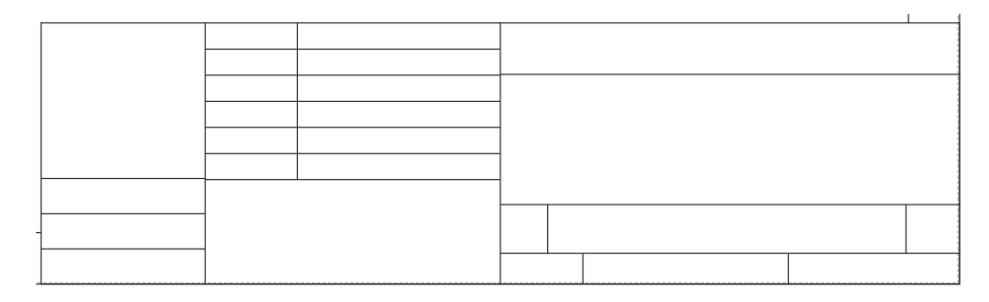

8. เรียกคำสั่ง A Multime Text... (Annotate menu bar/Text) พิมพ์ข้อความในตาราง

รายการแบบ

|                     |       | NAME | K    | ΔΙ |        |        | ΓV  |
|---------------------|-------|------|------|----|--------|--------|-----|
|                     | DRAW  |      |      |    |        |        |     |
| Dimensions          | CHECK |      | TITL | E  |        |        |     |
| in millimeter       | ENG   |      | ]    |    |        |        |     |
|                     | MFG   |      |      |    |        |        |     |
|                     | Q.A.  |      |      |    |        |        |     |
| MAT'L               | СОММА | NT   |      |    |        |        | DEV |
| FINISH              |       |      | SIZE | Dv | WG NO. |        | REV |
| Don't scale drawing |       |      | SCAL | .E | WEIGHT | SHEETC | F   |

9. เรียกคำสั่ง **ID** Save As... (File menu bar) (1) เลือกตำแหน่งเก็บไฟล์ (2) ในช่อง Files of typeเลือก AutoCAD Mechanical Drawing Template(\*.dwt) (3) ตั้งชื่อไฟล์ KSU Template.dwt (4) Save

| 👢 Template |                    | 💽 🦛 🖣 🔍 🔪 | 🕻 📮 <u>V</u> iews | ▼ Too <u>l</u> s ▼ |
|------------|--------------------|-----------|-------------------|--------------------|
| Name 🔺     | ground<br>plates   | Preview   |                   |                    |
| •          |                    | <u> </u>  |                   | 1                  |
|            |                    |           |                   | <b>1</b>           |
| File name: | KSU Template.dwt 🔸 | -3        | <b>_</b>          | <u>S</u> ave       |

#### สร้าง Layout สำหรับ Plot

เปิดไฟล์ Orthographic.dwg (ภาพฉายที่ได้สร้างไว้แล้ว) (1) คลิกเมาส์ขวามือที่ Laout2
 (2) เลือก From Template จากเมนูย่อยที่ปรากฏ

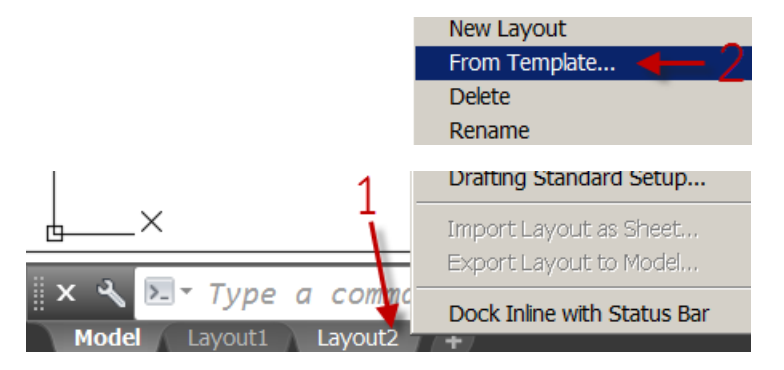

2. เปิดไฟล์ตารางรายการแบบที่ได้สร้างไว้ (1) เลือกไปตำแหน่งที่เก็บไฟล์ (2) เลือกไฟล์

KSU Template.dwt (3) คลิก Open (4) เลือก Layout1 (5) คลิก OK

| 👢 Template |                        | - < | þ 📮      | a, | ×     | <b>-</b> | <u>V</u> iews | ▼ Too <u>l</u> s | • |
|------------|------------------------|-----|----------|----|-------|----------|---------------|------------------|---|
| Name A     | ground<br>plates       | 1   | Preview- |    |       |          |               |                  |   |
| My templa  | ate.dwt                |     |          |    |       |          |               |                  |   |
| •          |                        |     |          |    |       |          |               | 3                |   |
| File name: | KSU Template.dwt       |     |          |    |       |          | •             | <u>O</u> pen     | - |
|            | A Insert Layout(s)     |     |          |    |       | ×        | 1             |                  |   |
|            | Layout name(s):        |     | 5—       |    | OK    |          |               |                  |   |
|            | Layout1 ← 4<br>Layout2 |     |          | (  | Cance | el l     |               |                  |   |

- 7d
- 3. คลิกที่ Layout3-Layout1 ซึ่งเกิดจากการใช้ KSU Template.dwt เป็นต้นแบบ

4. เรียกคำสั่ง Mechanical Layer Manager (Ribbon home) (1) คลิก New layer
(2) ตั้งชื่อ Viewport (3) ใส่ค่า 0.25 ในช่อง Lineweight (4) ทำเครื่องหมายสีแดงในช่อง Plot
(หมายถึง Layer นี้จะไม่ plot) (5) คลิกที่ Set current (6) คลิก OK

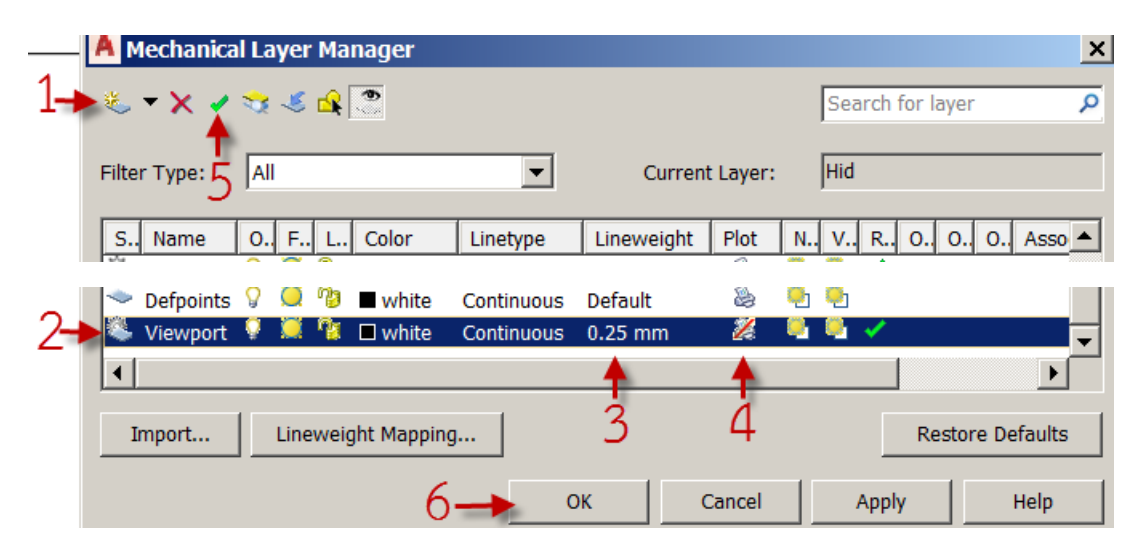

5. เรียกคำสั่ง verport (Ribbon view) ที่ Command line จะปรากฏ Specify first point or [Circle/Border/Object]: (1) คลิกมุมซ้ายบน (2) คลิกมุมขวาล่าง จะปรากฏกล่องข้อความ

(3) OK

|   |             | A View                          | ×             |
|---|-------------|---------------------------------|---------------|
| 1 | 40a 46a     | Scale: 1'0"=1'0" <              |               |
|   | - <b>20</b> | Modelspace       Border <       |               |
|   |             | Scale options Border            |               |
|   | 2           | Zoom according to scale New <   |               |
|   | 2           | Perform rescaling Move <        |               |
|   |             | View active Hidden lines (Hidep | lot)          |
|   | 3-          | OK Cancel Hel                   | lp            |
|   |             |                                 |               |
|   |             | Dimensions CHECK TITLE          | SIN UNIVERSIT |
|   |             |                                 | ). [F         |

6. ปรับขนาดภาพ (1) ดับเบิลคลิกในกรอบ Viewport (2) สังเกตุว่าเส้นกรอบ Viewport เปลี่ยนเป็นเส้นหนาหมายถึงเป็นการทำงานในกรอบ Viewport เทียบเท่ากับการทำงานใน Model space

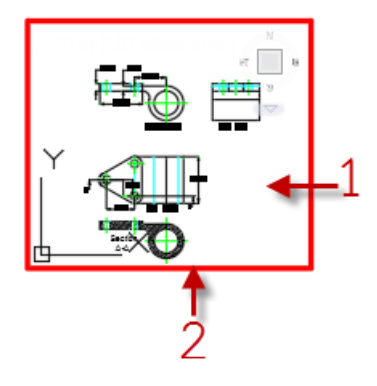

 7. ปรับขนาดภาพ Front view ให้มีขนาดพอดีกับกรอบ Viewport โดยเลื่อนลูกกลิ้งตรง กลางเมาส์ และ ดับเบิลคลิกภายนอกกรอบ Viewport จะเป็นการยกเลิกการทำงานในกรอบ Viewport

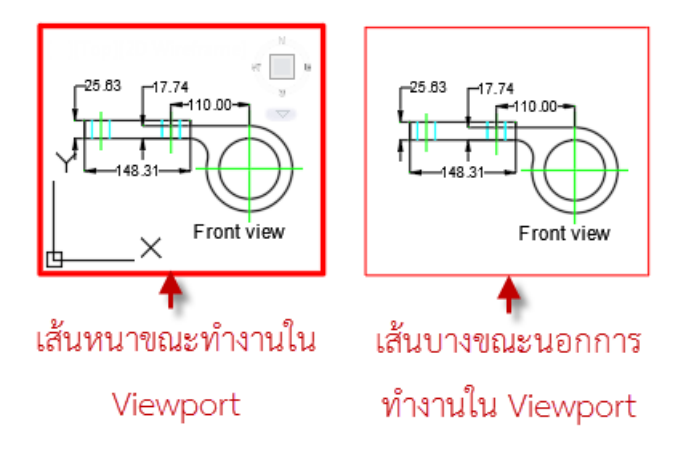

8. ปรับ Scale (1) คลิกที่กรอบ Viewport ให้แสดงจุดกริบ เรียกคำสั่ง 🖻 Properties (Tool menu bar/Palettes) (2) ใส่ค่า 0.007 สำหรับ Custom scale กด Enter และปิดหน้าต่าง

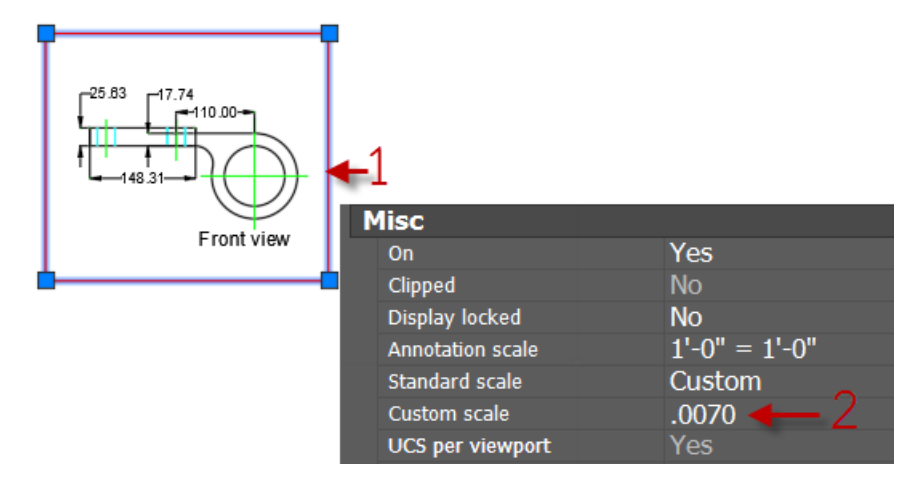

9. เรียกคำสั่ง 🔀 Copy (Modify menu bar) คัดลอก Viewport ไปด้านขวาและล่าง

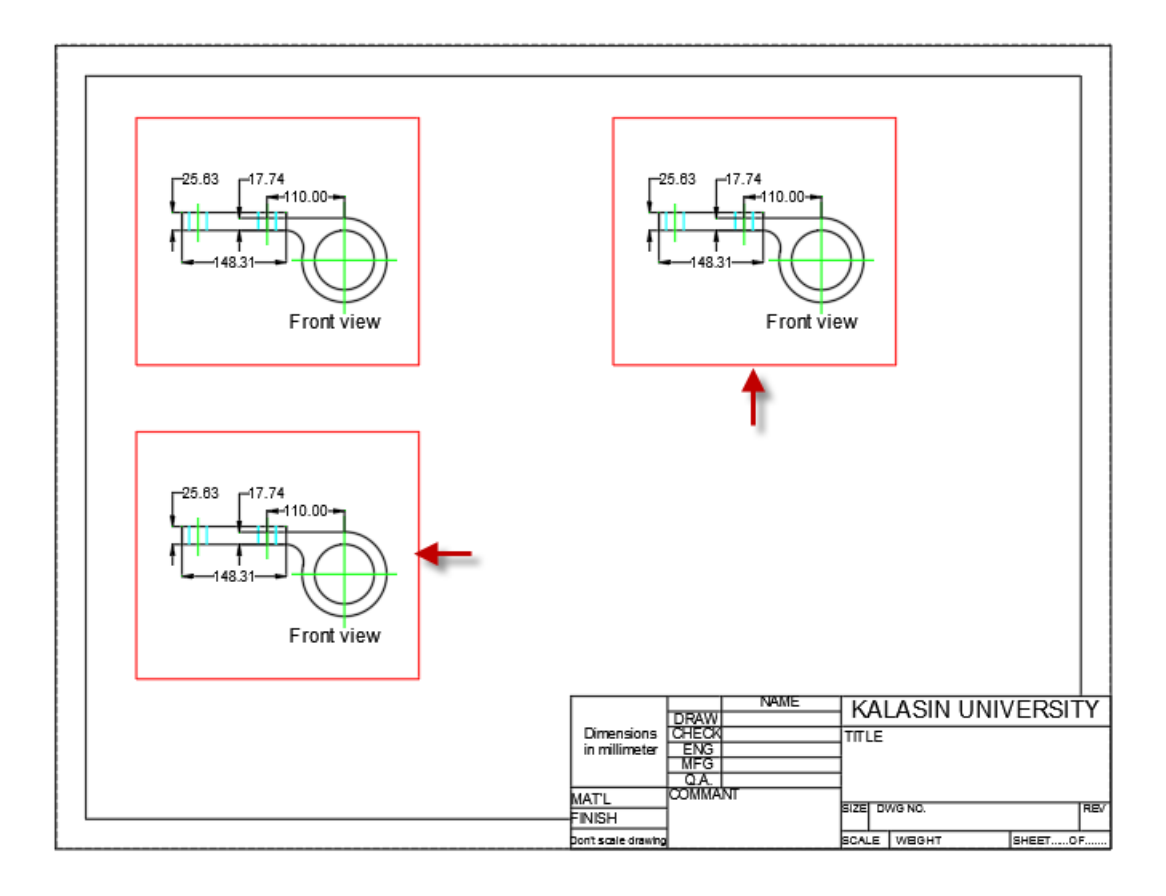

 10. เปลี่ยนภาพด้านล่างเป็น Top view พร้อม Section A-A และด้านซ้ายเป็น Lift view โดยการดับเบิลคลิกในกรอบ Viewport เพื่อเข้าไปทำงานใน Viewport และสามารถเพิ่มขนาด Viewport โดยการคลิกที่กรอบให้แสดงจุดกริบแล้วเพิ่มหรือลดขนาดโดยการปรับที่จุดกริบ กด Esc ยกเลิกกริบ

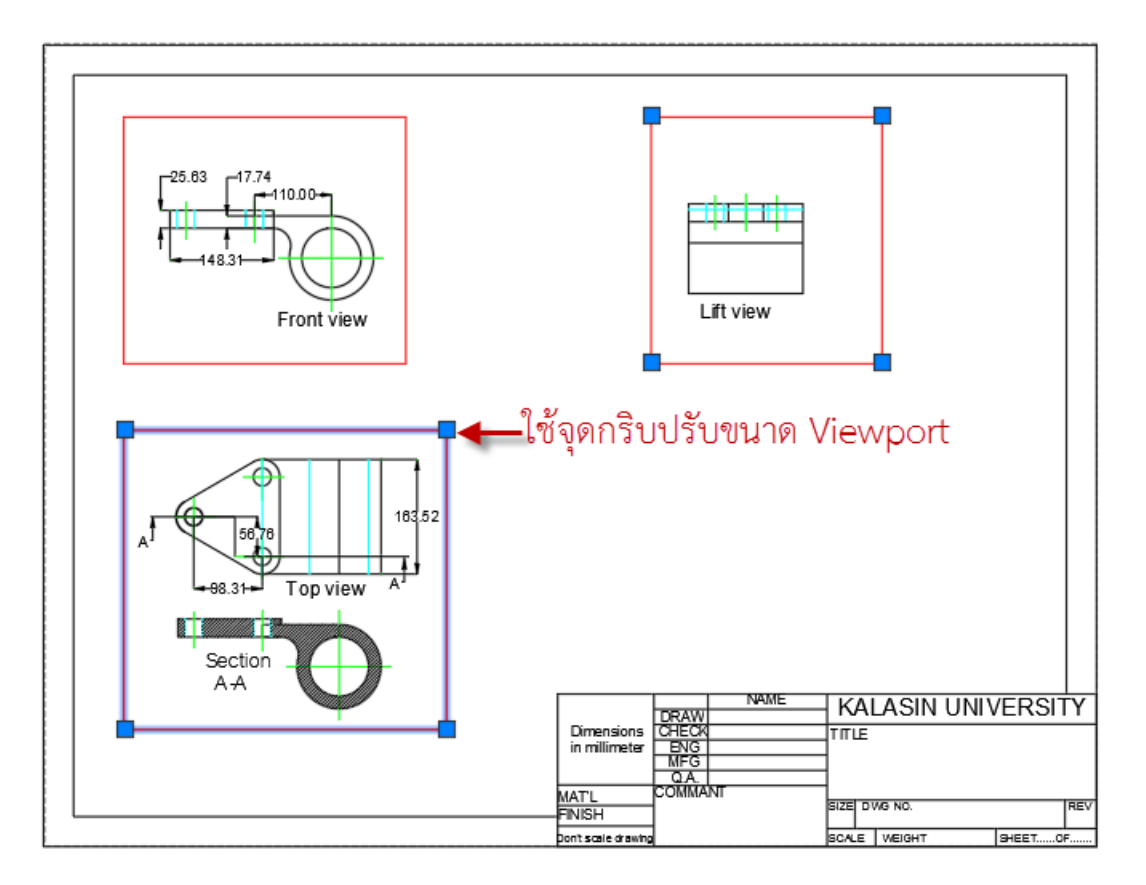

จัดตำแหน่งภาพให้ตรงกัน

1. จัดตำแหน่งภาพฉาย เรียกคำสั่ง MVSETUP โดยการพิมพ์ที่ Command line กด Enter

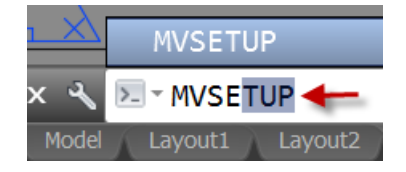

### 2. ที่ Command line จะปรากกฎ Enter an option

[Align/Create/Scale viewports/Options/Title block/Undo]: พิมพ์อักษร A เพื่อเลือกการจัด ตำแหน่งต่อมาที่ Command line จะปรากกฎ Enter an option [Angled/Horizontal/Vertical alignment/Rotate view/Undo]: พิมพ์อักษร V เพื่อเลือกการจัดตำแหน่งแนวตั้งที่ Command line จะปรากกฎ Specify basepoint: กด F3 ตั้ง OSNAP ที่ Quadrant และ Endpoint คลิกที่ Front view ขณะที่ Autosanp marker สีแดงปรากฏ Quadrant คลิกเมาส์ซ้าย

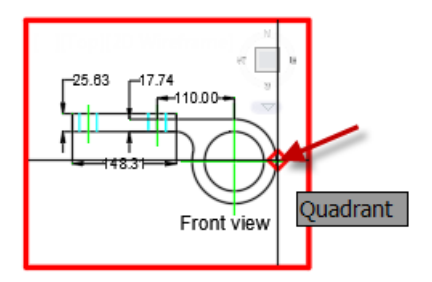

 ที่ Command line จะปรากกฎ Specify point in viewport to be panned: คลิกที่ Top view ขณะที่ Autosanp marker สีแดงปรากฏ Endpoint คลิกเมาส์ซ้าย ภาพ Front view จะ ถูกจัดให้ตรงกับ Top view ในแนวระดับ

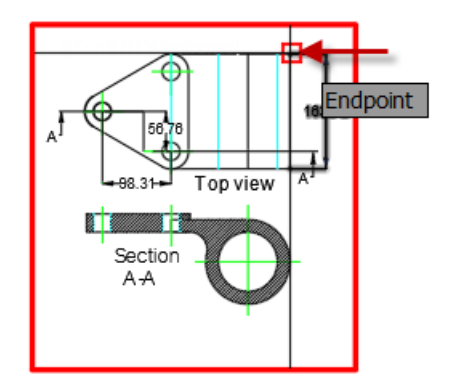

4. ที่Command line จะปรากกฎ Enter an option [Angled/Horizontal/Vertical alignment/Rotate view/Undo]: พิมพ์อักษร์ H ซึ่งหมายถึงการจัดตำแหน่งแนวนอนที่ Command line จะปรากกฎ Specify basepoint: คลิกที่ Front view ขณะที่ Autosanp marker สีแดงปรากฏ Quadrant คลิกเมาส์ซ้าย

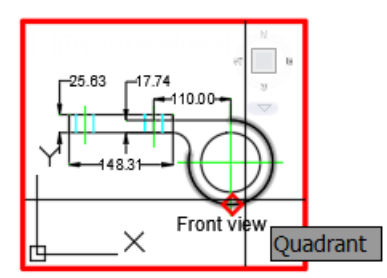

5. ที่ Command line จะปรากกฎ Specify point in viewport to be panned: คลิกที่ Lift view ขณะที่ Autosanp marker สีแดงปรากฏ Endpoint คลิกเมาส์ซ้าย ภาพ Lift view จะถูก จัดให้ตรงกับ Front view ในแนวนอน กด Enter สองครั้งเพื่อจบคำสั่ง

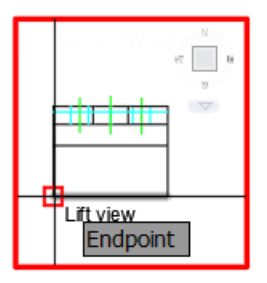

6. เรียกคำสั่ง A Multime Text... (Annotate menu bar/Text) ใส่ข้อความในตารางรายการ แบบดังตัวอย่าง

|                     | DRAW  | NAME<br>Changwat ch. | K              | Al | _ASIN UNI\ | /ERSI7  | ΓY               |
|---------------------|-------|----------------------|----------------|----|------------|---------|------------------|
| Dimensions          | CHECK | Changwat ch.         | TITI           | E  |            |         |                  |
| in millimeter       | ENG   |                      |                |    |            |         |                  |
|                     | MFG   |                      | ] Orthographic |    |            |         |                  |
|                     | Q.A.  |                      | ]              |    | oranograp  |         |                  |
| MAT'L               | СОММА | NT                   |                |    |            |         |                  |
| FINISH              |       |                      | SIZE           | D١ | WG NO.     |         | REV              |
| Don't scale drawing |       |                      | SCAL           | .E | WEIGHT     | SHEET1O | F <mark>1</mark> |

## พล๊อตแบบ

1. เรียกคำสั่ง 😂 Pot... (File menu bar) (1) คลิก No (2)คลิก Continue to plot a

single sheet

|                                             | Batch P | ot                                                                                                    |
|---------------------------------------------|---------|----------------------------------------------------------------------------------------------------|
| AutoCAD Question X                          | 1       | We noticed that you have multiple drawings/layouts open.<br>Batch Plot (Publish) is available for plotting multiple sheets at once. What do<br>you want to do? |
| Do you want to update them before plotting? |         | <ul> <li>Learn more about Batch Plot (Publish)</li> <li>Try Batch Plot (Publish)</li> <li>To plot multiple sheets from one or multiple drawings</li> </ul>     |
|                                             |         | Continue to plot a single sheet <-2                                                                                                    |
|                                             | D       | o not show me this again                                                                                                    |

2. เลือกชนิดการ Plot (1) DWG To PDF.pc3 (2) เลือกขนาดกระดาษ ISO full bleed A4(297.00x210.00 MM) (3) เลือกรูปแบบการ Plot แบบ Extents (4) ทำเครื่องหมายหน้า Fit to paper (5) ทำเครื่องหมายหน้า Center the plot (6) คลิก Preview (7) คลิกที่ OK

| Plot - Layo                                | ut3-Layout1                          |                   |                  |                                                                                 |                                                   |                            |     |
|--------------------------------------------|--------------------------------------|-------------------|------------------|---------------------------------------------------------------------------------|---------------------------------------------------|----------------------------|-----|
| Page setup                                 |                                      |                   |                  |                                                                                 | Plot style table                                  | e (pen assignments) –      |     |
| Name:                                      | <none></none>                        | •                 | Add              |                                                                                 | None                                              | •                          | ĮĮ, |
| rinter/plotter                             |                                      |                   |                  |                                                                                 | Shaded viewp                                      | ort options                |     |
| Name:                                      | 閏 DWG To PDF.pc3 🔶                   | •                 | Properties       | 5                                                                               | Shade plot                                        | As displayed               | -   |
| Plotter:                                   | DWG To PDF - PDF ePlot - by Autodesk |                   |                  |                                                                                 | Quality                                           | Normal                     | -   |
| Where:                                     | File                                 |                   | k—297 MM-        |                                                                                 | DPI                                               | 100                        |     |
| Plot to file                               | 2                                    | PDF Options       |                  | T<br>Na<br>Na<br>Na<br>Na<br>Na<br>Na<br>Na<br>Na<br>Na<br>Na<br>Na<br>Na<br>Na | Plot options                                      | ackground                  |     |
| aper size                                  |                                      |                   | Number of copies |                                                                                 | Plot obje                                         | ct lineweights<br>sparency |     |
| ISO full blee                              | d A4 (297.00 x 210.00 MM) ←2         | <b>_</b>          | 1                | 1                                                                               | Plot with                                         | plot styles                |     |
| ot area                                    |                                      | Plot scale        |                  |                                                                                 | Plot pape                                         | erspace last               |     |
| Vhat to plot:                              | 4-                                   | Fit to paper      |                  |                                                                                 | Hide pap                                          | erspace objects            |     |
| Extents                                    |                                      | Scale: Custom     |                  | ~                                                                               | Plot stam                                         | np on<br>anges to layout   |     |
| Plot offset (origin set to printable area) |                                      | 1                 | 1 mm 💌 =         |                                                                                 | Drawing orientation                               |                            |     |
| <b>(:</b> 10.71                            | mm Center the plot                   | 0.03842           | 2 unit           |                                                                                 | O Portrait                                        |                            |     |
| <b>Y:</b> 0.00                             | m                                    | Scale lineweights |                  | 7                                                                               | <ul> <li>Landscap</li> <li>Plot upside</li> </ul> | be<br>de-down              | A   |
| review                                     | _6                                   | Apply             | to Lavout        | ОК                                                                              | Cance                                             | I Help                     | ۲   |

3. ตรวจสอบผลลัพธ์ สังเกตว่าจะไม่ปรากฏกรอบ View port สีแดงปรากฏที่ภาพฉายทั้ง 3 เนื่องจากได้กำหนด No plot ในขั้นตอนการ Set layer

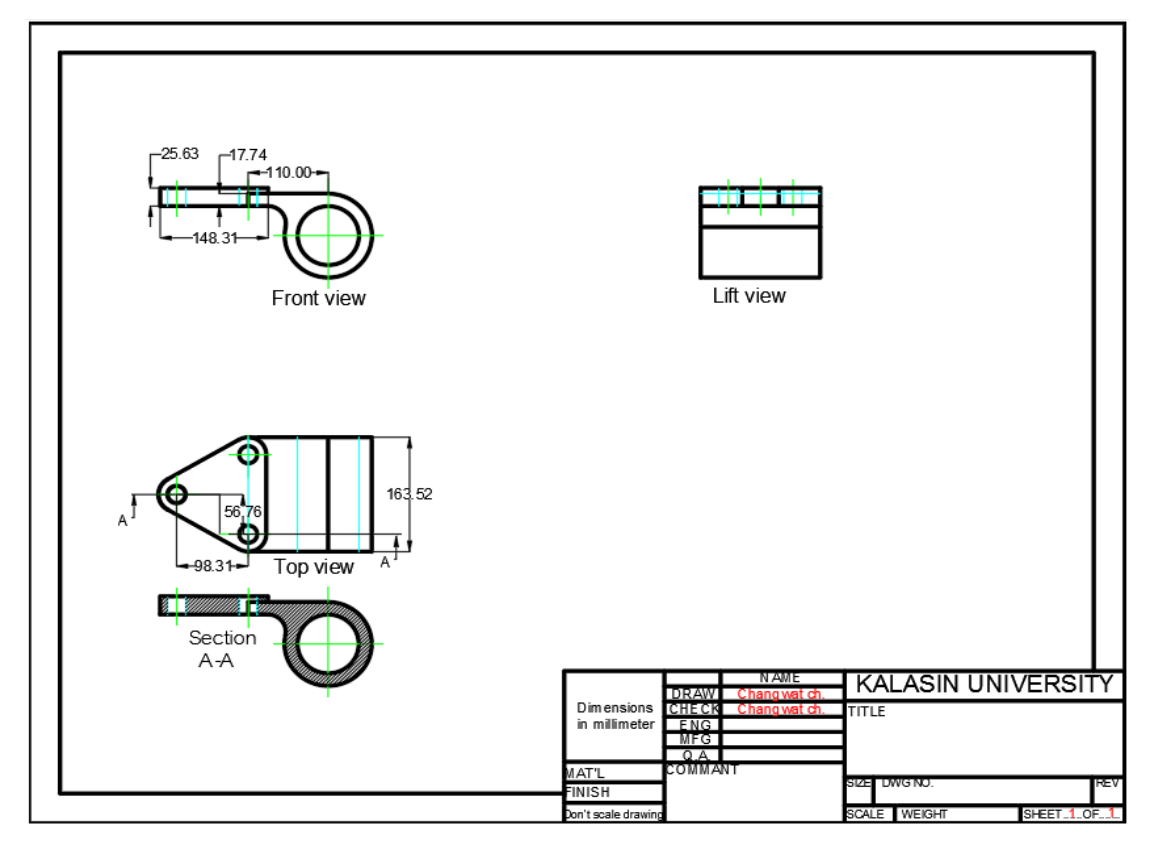

4. คลิกเมาส์ด้านขวามือพื้นที่ว่างจะปรากฏเมนูย่อยให้เลือก Plot

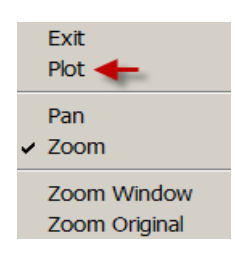

5. เลือกตำแหน่งเก็บไฟล์และบันทึกชื่อไฟล์เป็น Orthographic.pdf

| File name:     | Orthographic.pdf 🔶 | <u>S</u> ave |
|----------------|--------------------|--------------|
| Files of type: | PDF (*.pdf)        | Cancel       |

## แบบฝึกหัด

 ให้เขียนภาพฉายมุมที่ 1 และภาพ Section A-A ด้วยโปรแกรมคอมพิวเตอร์จากภาพไอโซ เมตริกที่กำหนดให้พร้อมกำหนดขนาดลงในตารางรายการแบบที่ได้สร้างไว้และพล็อตเป็นไฟล์ PDF โดยใช้ระบบหน่วยมิลลิเมตร

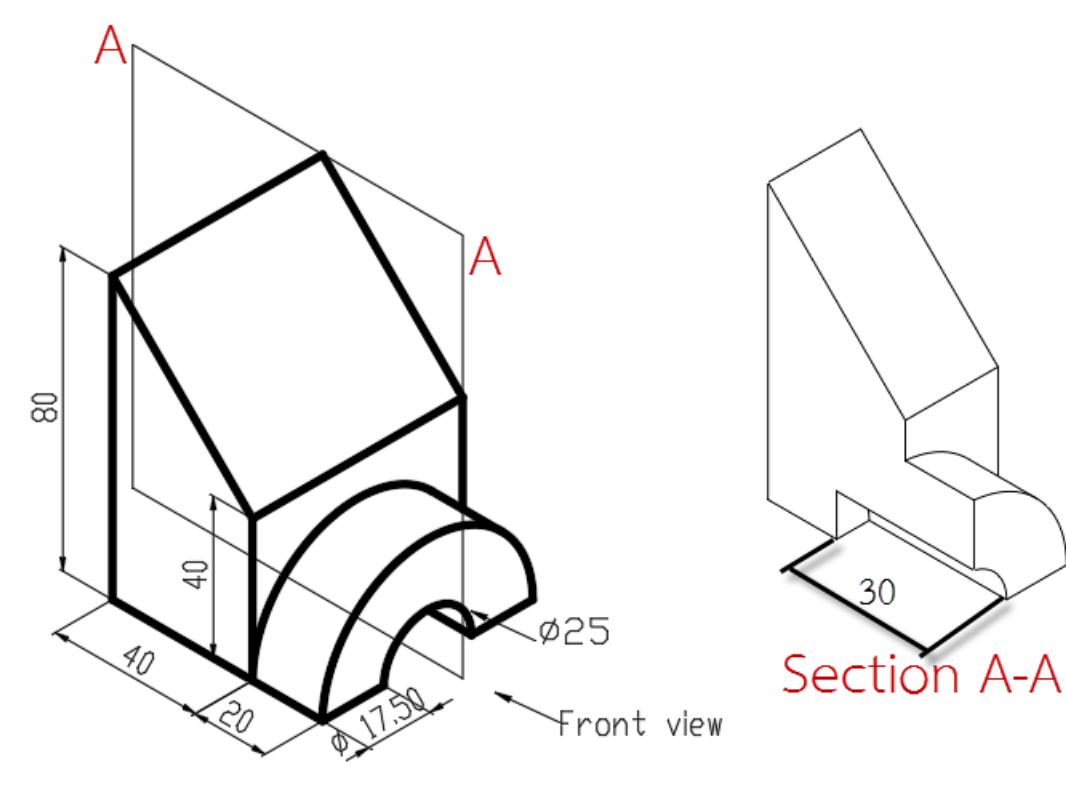

 2. ให้เขียนภาพฉายมุมที่ 1 และ Section B-B ด้วยโปรแกรมคอมพิวเตอร์จากภาพไอโซ เมตริกที่กำหนดให้พร้อมกำหนดขนาดลงในตารางรายการแบบที่ได้สร้างไว้และพล็อตเป็นไฟล์ PDF โดยใช้ระบบหน่วยมิลลิเมตร

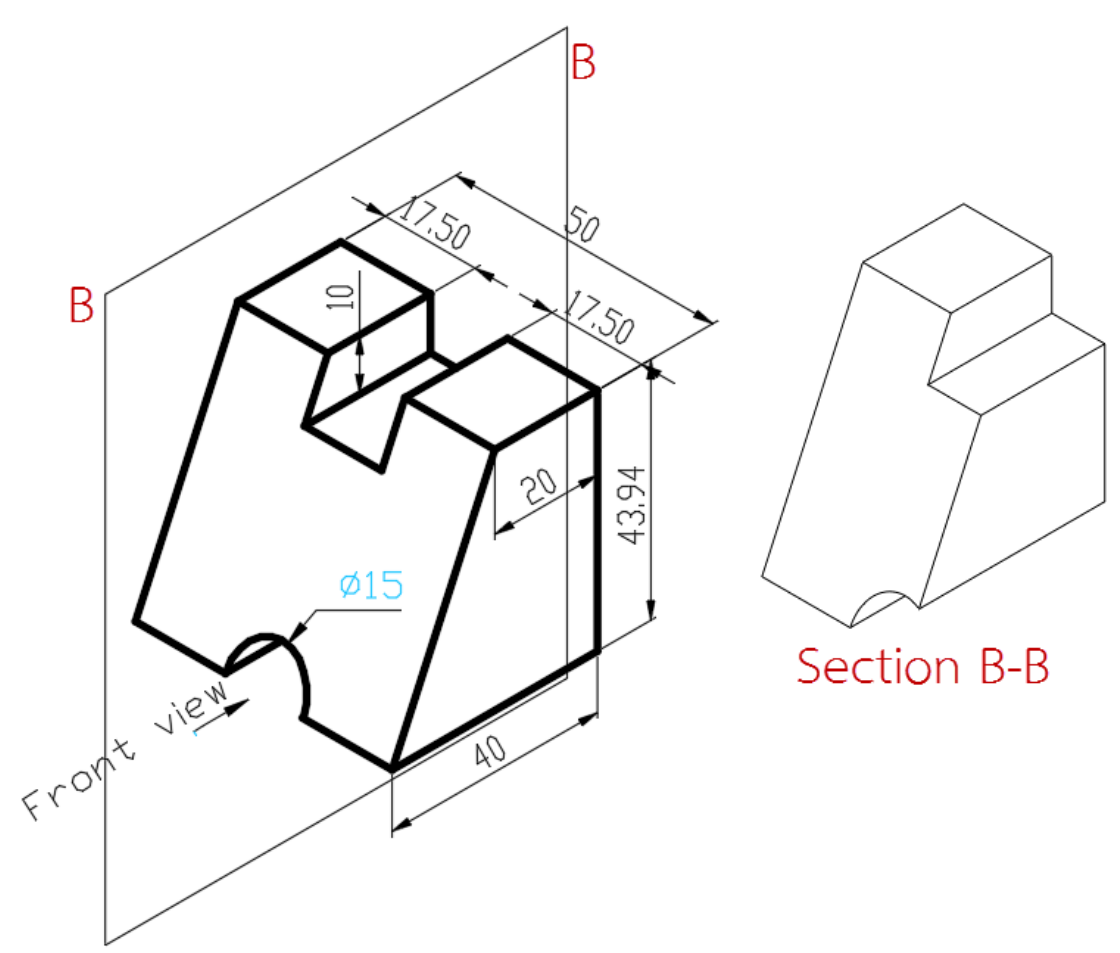

 3. ให้เขียนภาพฉายมุมที่ 3 และ Section C-C ด้วยโปรแกรมคอมพิวเตอร์จากภาพไอโซ เมตริกที่กำหนดให้พร้อมกำหนดขนาดลงในตารางรายการแบบที่ได้สร้างไว้และพล็อตเป็นไฟล์ PDF โดยใช้ระบบหน่วยมิลลิเมตร

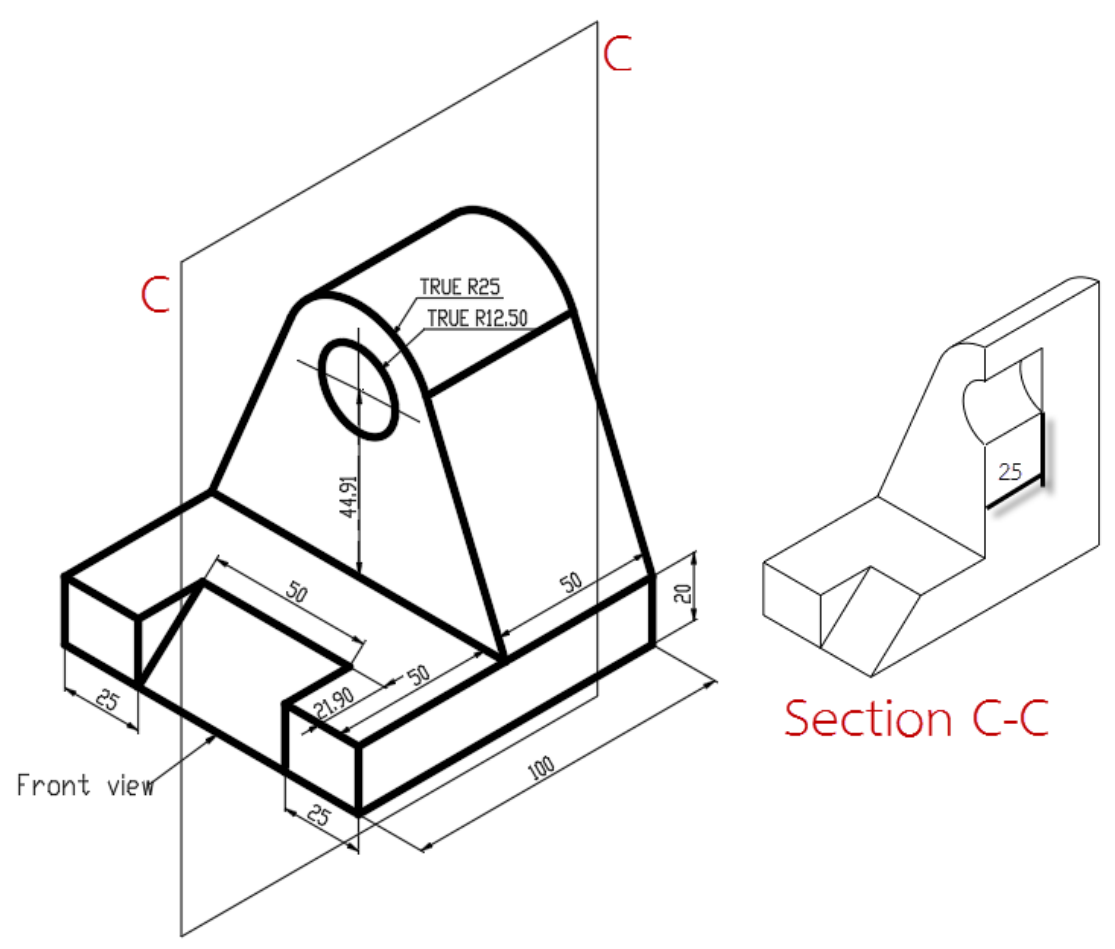

 4. ให้เขียนภาพฉายมุมที่ 3 และ Section D-D ด้วยโปรแกรมคอมพิวเตอร์จากภาพไอโซ เมตริกที่กำหนดให้พร้อมกำหนดขนาดลงในตารางรายการแบบที่ได้สร้างไว้และพล็อตเป็นไฟล์ PDF โดยใช้ระบบหน่วยมิลลิเมตร

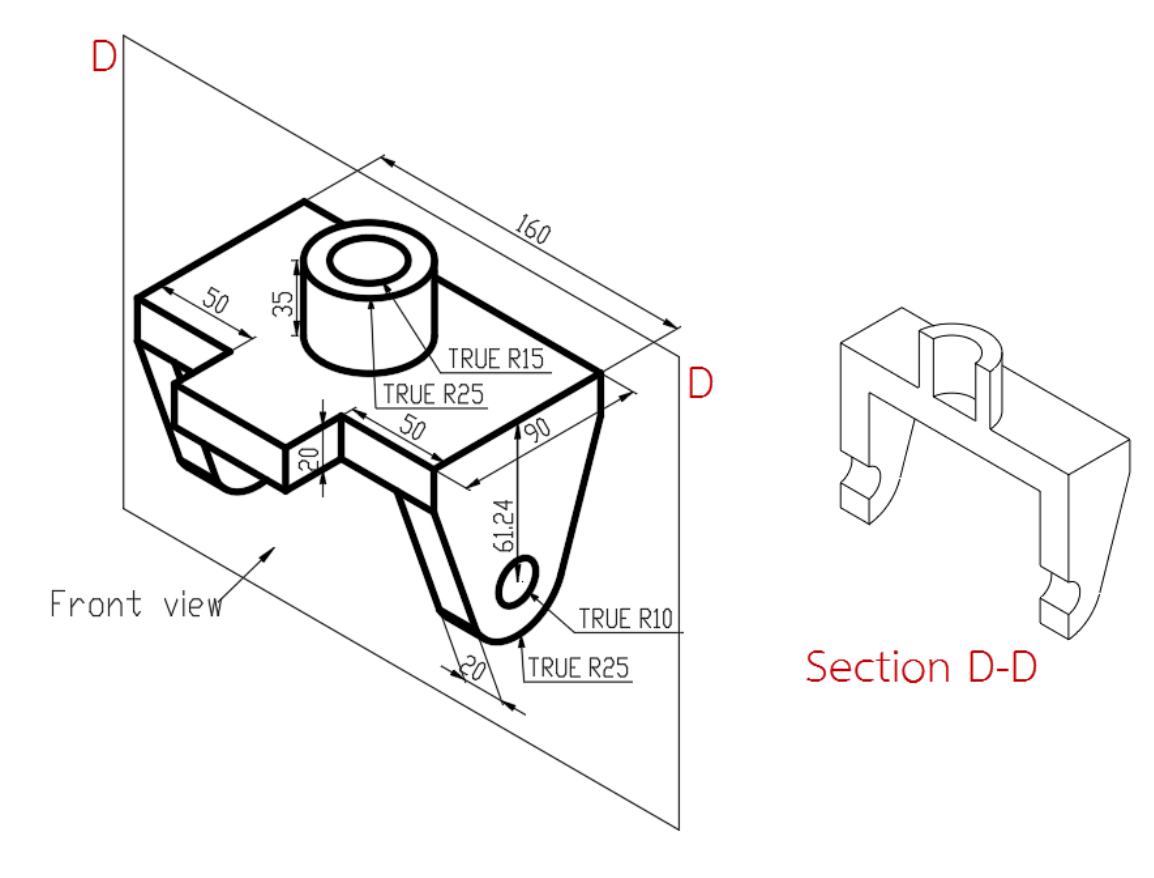

|            | <u>วิธีสอน</u> บรรยายหล                                                        | ลักในการสเก็ตภาพตัดในกรณีที่มีความเหมือนกับภาพฉายและ |  |  |  |  |
|------------|--------------------------------------------------------------------------------|------------------------------------------------------|--|--|--|--|
|            | กรณีที่ไม่เหมือนกับภาพฉายพร้อมแสดงวิธีการเขียนภาพตัดและเส้นลายตัด การ          |                                                      |  |  |  |  |
|            | สร้างไฟล์ต้นแบบตารางรายการแบบ การกำหนดขนาด และการ Plot ด้วย                    |                                                      |  |  |  |  |
| Da         | โปรแกรมคอมพิวเตอร์                                                             |                                                      |  |  |  |  |
| วธสอน และ  | <u>กิจกรรม</u> ให้นักศึกษาฝึกมองภาพตัดจากรูปที่กำหนดให้พร้อมสเก็ตรูปร่างภาพตัด |                                                      |  |  |  |  |
| กจกรรม     | และฝึกปฏิบัติเขียนภาพตัดภาพฉายสร้างตารางรายการแบบ กำหนดขนาด และการ             |                                                      |  |  |  |  |
|            | Plot                                                                           |                                                      |  |  |  |  |
|            |                                                                                | LCD Projector, Write Broad, Computer, Microphone     |  |  |  |  |
|            | <u>วัสดุโสตทัศน์</u>                                                           |                                                      |  |  |  |  |
| งานที่     | ทำแบบฝึกหัดท้ายบททุกข้อ                                                        |                                                      |  |  |  |  |
| มอบหมาย    | ให้ศึกษาข้อมูลเพิ่มเติมจากทาง Internet                                         |                                                      |  |  |  |  |
| ວງຮຽດພວ    | ประเมินจากการตอบคำถามตัวอย่างที่แสดงในชั่วโมงเรียนและแบบฝึกหัดท้ายบท           |                                                      |  |  |  |  |
| แมงพพต     | ประเมินจากคะแนนสอบปลายภาคการศึกษาและแบบทดสอบหลังเรียน                          |                                                      |  |  |  |  |
| หมายเหตุ : |                                                                                |                                                      |  |  |  |  |
|            |                                                                                |                                                      |  |  |  |  |
|            |                                                                                |                                                      |  |  |  |  |
|            |                                                                                |                                                      |  |  |  |  |
|            |                                                                                |                                                      |  |  |  |  |

#### เอกสารอ้างอิง

จำรูญ ตันติพิศาลกุล,(2551),**เขียนแบบวิศวกรรม 1 (เขียนแบบทั่วไป),**พิมพ์ครั้งที่5, กรุงเทพ.

Autodesk. (2017). **AutoCAD Mechanical 2017 Offline Help**. E-book คู่มือการใช้งาน โปรแกรม AutoCAD Mechanical 2017.

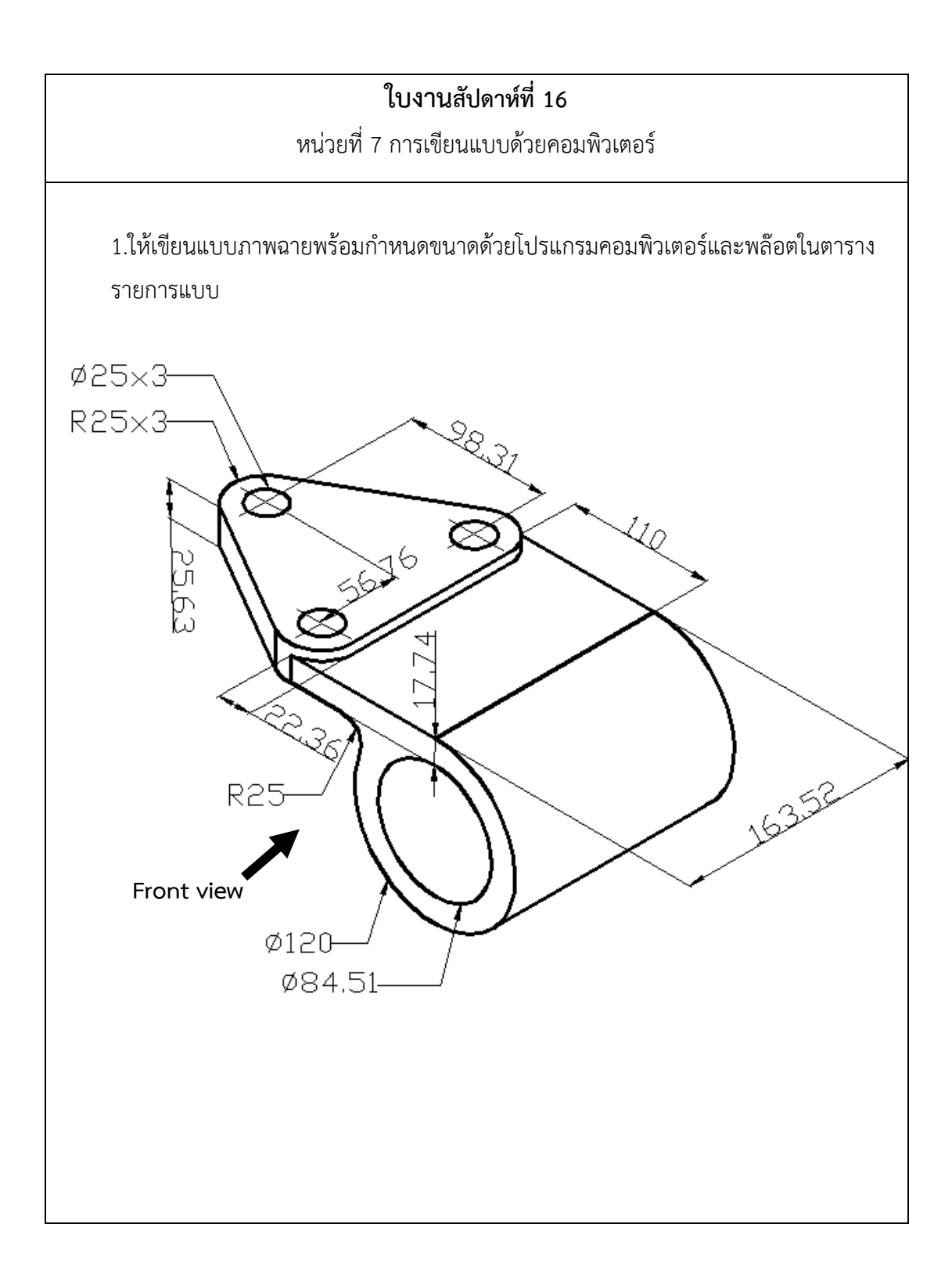

#### บรรณานุกรม

- จำรูญ ตันติพิศาลกุล, (2551), **เขียนแบบวิศวกรรม 1 (เขียนแบบทั่วไป),** พิมพ์ครั้งที่ 5, กรุงเทพ,
  - \_\_\_\_\_, (2547), **เขียนแบบวิศวกรรม 2(เขียนแบบเครื่องกล),** กรุงเทพ, เอสอาร์พริ้นติ้ง นิพนธ์. (2007). **Fundamental of Engineering Drawing**. p. 326-345. Retrieved Jun 13, 2017, from http://pioneer.netserv.chula.ac.th/~kjirapon/Drawing% 20Notes/Chapter%2012.pdf
- บรรเลง ศรนิลและประเสริฐ ก๊วยสมบูรณ์, (2524), **เขียนแบบเครื่องกล**,กรุงเทพ,หาวิทยาลัย เทคโนโลยีพระจอมเกล้าพระนครเหนือ.
- มอก 159. (2518). แก้ไขมาตรฐานผลิตภัณฑ์อุตสาหกรรมถังก๊าชปิโตเลียมเหลว. **ประกาศกระทรวง** อุตสาหกรรม. p. 31-34. Retrieved July 29, 2016, from http://www.fio.co.th/p/ tisi\_fio/fulltext/TIS27-2543.pdf.
- สงวนวงษ์. (1994). **ตลับลูกปีน.** Retrieved Jun 13, 2017, from http://www.tangbearing .com/
- สุรนารี, (2556), **การเขียนแบบใช้งานเบื้องต้น**, สืบค้นเมื่อ 19 มิถุนายน 2559**,** จาก https://www. slideserve.com/louisa/.
- เอกมัส. (2017). **ภาพฉายมุมที่ 1 และ 3**. Retrieved, Jun 22, 2017, from: https://www. slideshare.net/aeakmutt/ss-27741367.
- ARTHOUSE. (2016). วิธีวาดภาพ Perspective. Retrieved Jun 13,2017, from https://www. arthouseschool.com/single-post/2017/03/21/.
- Autodesk. (2017). AutoCAD Mechanical 2017 Offline Help. E-book คู่มือการใช้งาน โปรแกรม AutoCAD Mechanical 2017.
- Jeffjensen. (2017). Isometric grid in drawings. Retrieved, Jun 22, 2017, from: http:// forums.autodesk.com/t5/inventor-forum/show-isometric-grid-indrawings/td-p/6857565.

JIS B1101. (2017). Slotted head screws (Foreign Standard). Japanese Industrial Standard. Retrieved Jul 18, 2017, from https://www.techstreet.com/standards/jis-b-1101-2017.

Zeichnungen.(1990).Drawing Practice - Indication of Materials in Section by different Lining and Colours. **Deutsches Institut für Normung**. p. 1-100. Retrieved Jun 13, 2017, from https://www.beuth.de/en/standard/din-201/1541614